www.isso.digital

# ISSO

## Manual do usuário Linha GREEN BOX A2424

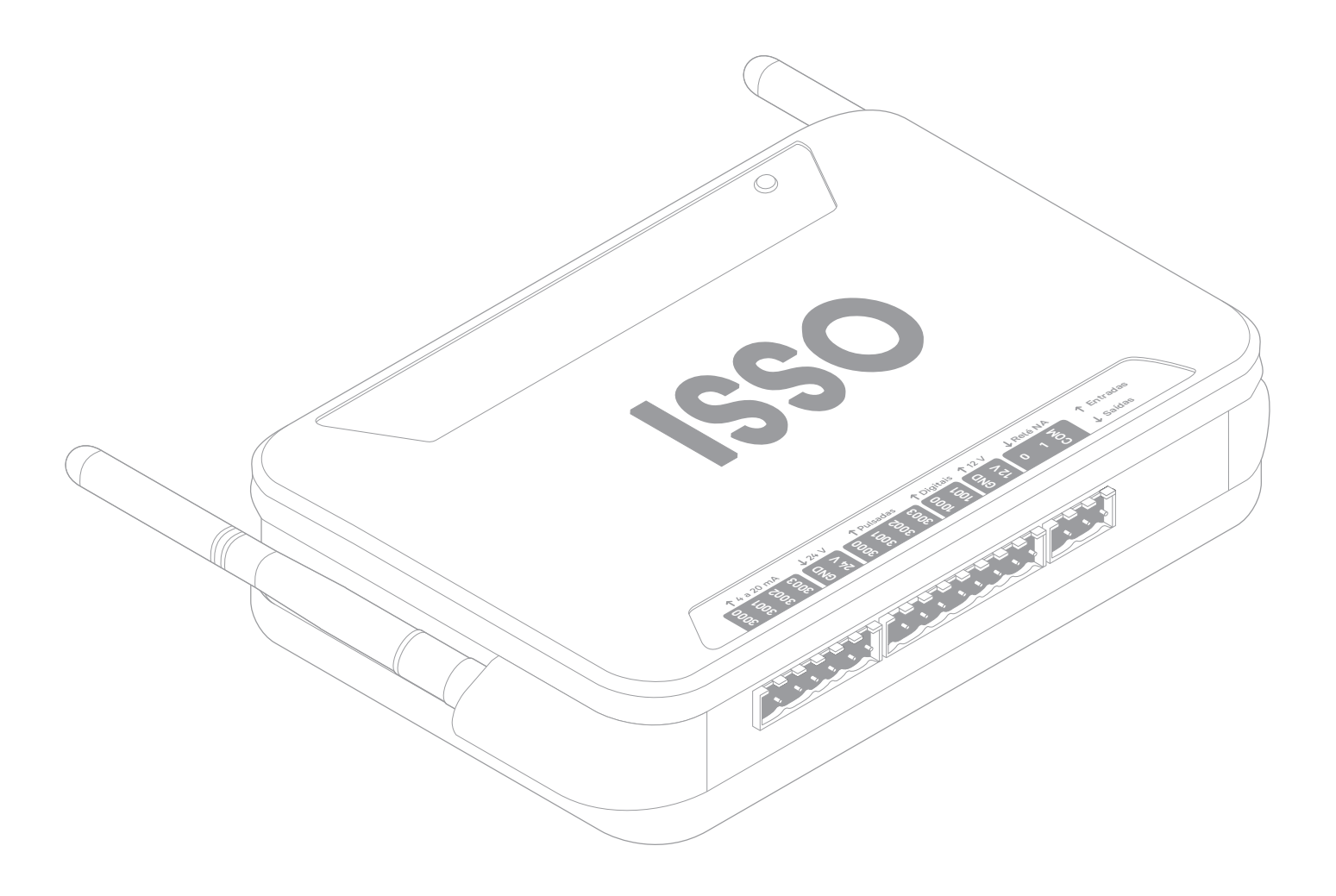

Idioma português Última revisão: 2024.12.04

Este documento oferece a melhor experiência de leitura em dispositivos móveis. O conteúdo deste documento está sujeito a alterações sem aviso prévio.

www.isso.digital

## Sumário

| Legendas do manual                                            | Pág. 4  |
|---------------------------------------------------------------|---------|
| Conteúdo do pacote                                            | Pág. 5  |
| Informações de segurança e indicação de uso do analisador     | Pág. 6  |
| Considerações importantes sobre o analisador ISSO             | Pág. 8  |
| Uso offline do analisador e importância da conexão à Internet | Pág. 8  |
| Importância da ativação do analisador                         | Pág. 11 |
| Características do analisador ISSO                            | Pág. 12 |
| LED de status                                                 | Pág. 14 |
| Folha de dados                                                | Pág. 15 |
| Dados analisados pelo analisador ISSO e o DATALOG             | Pág. 16 |
| Primeiros passos                                              | Pág. 17 |
| Ativando seu analisador                                       | Pág. 17 |
| Ligando seu analisador                                        | Pág. 20 |
| Conectando seu analisador à Internet                          | Pág. 21 |
| Conectando seu analisador em redes Wi-Fi                      | Pág. 22 |
| Conectando seu analisador em redes GSM/GPRS                   | Pág. 23 |
| Conectando seu analisador em redes LAN                        | Pág. 24 |
| Funções da interface web                                      | Pág. 25 |
| Configuração                                                  | Pág. 26 |
| Geral                                                         | Pág. 26 |
| Alterando o ID de sua análise                                 | Pág. 27 |
| Watchdog de rede                                              | Pág. 28 |
| Contador de pulsos                                            | Pág. 28 |
| Analógicas                                                    | Pág. 29 |
| Saídas                                                        | Pág. 29 |
| Entradas                                                      | Pág. 30 |
| Servidor web embarcado                                        | Pág. 30 |
| Status                                                        | Pág. 31 |

| Со | nsiderações finais  | Pág. 38 |
|----|---------------------|---------|
| L  | Datalog             | Pág. 35 |
| E  | Entradas analógicas | Pág. 34 |
| (  | Contador de pulsos  | Pág. 33 |
| 3  | Status de IO        | Pág. 32 |

## Legendas do manual

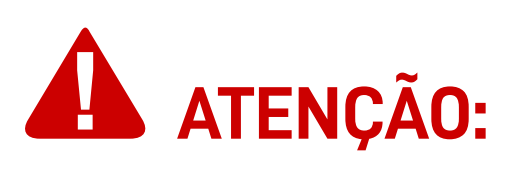

Este aviso destaca e/ou reforça informações importantes sobre o analisador **ISSO**. Os parágrafos seguindo-o são coloridos em vermelho, muitas vezes usando letras em **negrito** para destacar informações críticas.

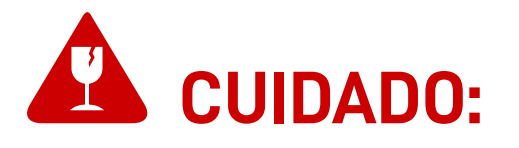

Este aviso destaca os perigos potenciais que podem causar danos irreversíveis ao analisador **ISSO** (ou prejudicar significativamente o seu funcionamento), etapas de segurança que o usuário deve seguir para evitá-los, informações relacionadas à potencial perda de função em geral e sobre a garantia do produto.

Os paragráfos seguindo-os são coloridos em vermelho, muitas vezes usando letras em **negrito** para destacar informações críticas.

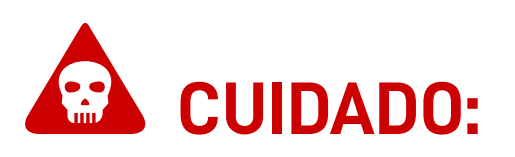

Este aviso destaca os riscos potenciais à segurança que podem causar ferimentos ao usuário, bem como as etapas de segurança que o usuário deve seguir para evitá-los.

Os paragráfos seguindo-os são coloridos em vermelho, muitas vezes usando letras em **negrito** para destacar informações críticas.

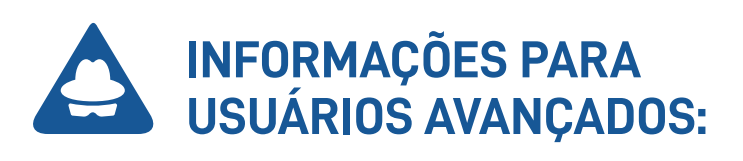

Este aviso destaca informações adicionais sobre o analisador **ISSO** e/ou configurações opcionais para **usuários avançados**.

Os paragráfos seguindo-os são coloridos em azul, muitas vezes usando letras em **negrito** para destacar informações críticas.

## Conteúdo do pacote

Primeiramente, verifique se a caixa do produto contém os seguintes itens. Se algum item estiver faltando, entre em contato conosco imediatamente através de nosso site, *www.isso.digital*, ou por e-mail, WhatsApp ou telefone. Observe que estes objetos não estão representados em escala.

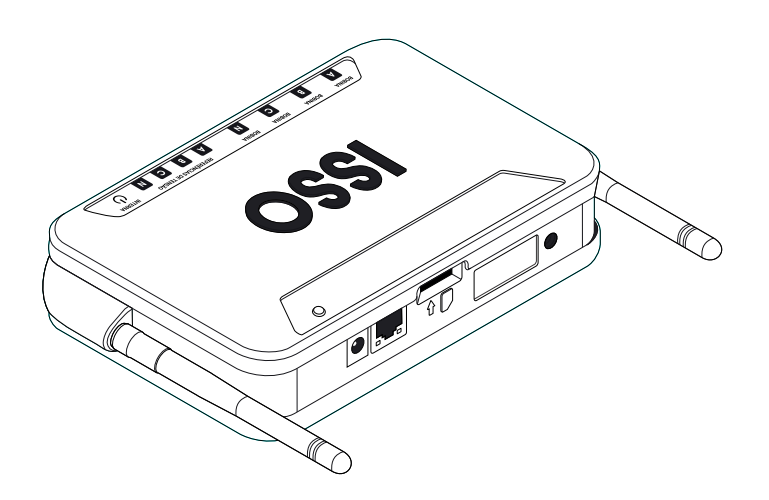

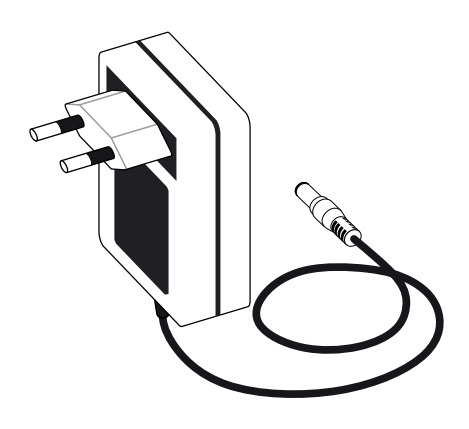

1 analisador ISSO

**1** fonte de alimentação 12V 3A

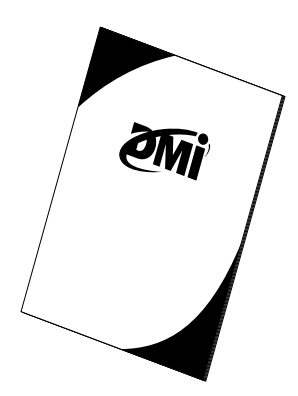

1 manual básico de ativação

# Informações de segurança e indicações de uso do analisador

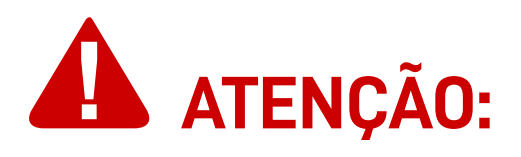

A **ISSO** presume que, ao adquirir um de nossos analisadores, o usuário **leu e compreendeu** totalmente o conteúdo deste documento.

A **ISSO não se responsabiliza** por quaisquer danos à saúde do usuário causados pela desconsideração de seu uso pretendido e/ou desconsideração pelas indicações de uso e/ou desconsideração pelas informações de segurança e/ou desconsideração pelas instruções adicionais de instalação e uso especificadas neste documento.

Além disso, quaisquer danos ao analisador **ISSO** causados pela desconsideração de seu uso pretendido e/ou desconsideração pelas indicações de uso e/ou desconsideração pelas informações de segurança e/ou desconsideração pelas instruções adicionais de instalação e uso especificadas neste documento **tornará a garantia do produto nula e sem efeito**.

Este analisador **ISSO** deve ser manuseado, instalado e operado somente por pessoal treinado e qualificado, usando equipamentos de proteção individual adequados.

Este analisador **ISSO** tem garantia de **365 dias**, ou seja, **1 ano**. Nestes 365 dias estão incluidos 90 dias, conforme o Código de Defesa do Consumidor brasileiro, assim como mais 275 dias de garantia extendida fornecida pela **ISSO**.

Em caso de dano ou mau funcionamento, **NUNCA tente reparar por conta própria seu analisador ISSO e/ou qualquer outro equipamento que o acompanha** (fonte de alimentação). Se algum destes equipamentos apresentarem mau funcionamento, entre em contato com nossa equipe de suporte para obter mais informações sobre a garantia do produto.

Tentar reparar pessoalmente seu analisador ISSO ou qualquer outro equipamento que o acompanha ou tentar repará-los com pessoal não autorizado tornará a garantia do produto nula e sem efeito. Se o seu analisador **ISSO** apresentar mau funcionamento após o término da garantia, você poderá solicitar o serviço de reparo de equipamentos da **ISSO** entrando em contato com nossa equipe de suporte.

Se você deseja saber mais sobre a garantia do produto, você pode encontrar o termo de garantia para produtos **ISSO** no site *www.isso.digital* ou acessá-lo diretamente por meio deste link: *www.isso.digital/termos/5*.

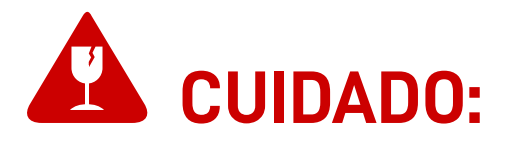

Este analisador ISSO deve ser utilizado SOMENTE em um ambiente dentro da faixa de temperatura de -10 °C a 55 °C. Utilizar este analisador ISSO em temperaturas além desta faixa danificará o equipamento.

Este analisador ISSO é um dispositivo com graus de proteção IP40, ou seja, está protegido contra a entrada de corpos estranhos sólidos pequenos maiores ou iguais a 1 mm de diâmetro, mas NÃO oferece proteção contra líquidos. Assim, este analisador ISSO deve ser sempre mantido longe de água e umidade. Deixar de fazer isso resultará em danos ao equipamento.

Este analisador ISSO deve ser conectado SOMENTE a fontes de alimentação 12 V de, no mínimo, 1 A em tensões na faixa de 90 V a 250 V Fase/Neutro. Conectar este analisador ISSO em tensões fora desta faixa e/ou fontes de alimentação diferentes de 12 V danificará o equipamento.

Conectar este analisador **ISSO** a fontes 12 V abaixo de 1 A **não** representa risco de danos, mas o equipamento pode não funcionar corretamente. Observe que uma (1) fonte 12V 3A acompanha este analisador.

## **Considerações importantes sobre analisadores ISSO**

## Uso offline do analisador e importância da conexão à Internet

Todos os analisadores **ISSO** são projetados com o uso do sistema e plataforma de análise remota e registro de dados (**DATALOG**) da **ISSO**, **exigindo que o equipamento esteja contectado à Internet**.

Seu analisador ISSO, no entanto, funcionará perfeitamente em um ambiente offline e coletará os mesmos dados que coletaria se estivesse conectado à Internet.

Dados coletados offline serão armazenados em sua memória circular de contigência de **2 Gb** (gigabit).

O acesso à visualização e análise remota de dados, no entanto, está intrinsecamente vinculado à conexão do analisador com a Internet e o sistema DATALOG.

Se o analisador não estiver conectado à Internet, ele não poderá enviar os dados coletados para o sistema DATALOG. Como tal, estes dados não estarão disponíveis para visualização e análise remota.

No entanto, **você ainda poderá visualizá-los em tempo real acessando a interface web do analisador no local de instalação**. O acesso à interface web é demonstrado mais adiante neste manual.

## **ATENÇÃO:**

O acesso à interface web do analisador **ISSO** é feito acessando o endereço IP do analisador, usando um navegador de Internet de sua escolha.

Observe que é possível acessar a interface web SOMENTE quando o computador ou dispositivo móvel usado para acessá-la está conectado à mesma rede que o analisador, ou diretamente em sua rede Wi-Fi.

Na maioria das vezes, isso significa que este acesso poderá ser

#### feito somente no local da instalação.

O acesso ao sistema DATALOG, entretanto, pode ser feito em qualquer local e a qualquer hora. Mais instruções sobre como acessar a interface web—assim como o DATALOG–são fornecidas mais adiantes neste manual.

Ao operar offline, os dados coletados pelos analisador ISSO serão armazenados em sua memória interna.

O analisador **ISSO**, ao operar online, também pode armazenar dados temporariamente em sua memória interna se a conexão com a Internet for interrompida repentinamente. **Quando a conexão com a Internet for retomada, o analisador transmitirá estes dados automaticamente para o DATALOG**.

Todos os dados coletados por um analisador ISSO operando offline podem ser carregados a qualquer momento para o DATALOG, simplesmente conectando seu analisador a uma rede com conexão à Internet.

Não é possível extrair os dados brutos da memória interna de um analisador ISSO para visualização em software de terceiros. A visualização dos dados é feita exclusivamente por meio da interface web ou do sistema DATALOG.

A quantidade de tempo em que você poderá armazenar dados na memória interna do analisador, no entanto, depende das taxas de atualização de dados configuradas pelo usuário.

O tempo máximo em que o analisador armazenará dados offline em sua memória interna é de 90 dias (3 meses).

Por padrão, **seu analisador é pré-configurado para armazenar dados offline por um período de 22 dias**. Este limite pode ser reconfigurado para os 90 dias mencionados anteriormente, e pode ser até mesmo tão baixo quanto 23 horas.

Após atingir seu limite de memória interna,, as entradas mais antigas começarão a ser substituídas por novos dados.

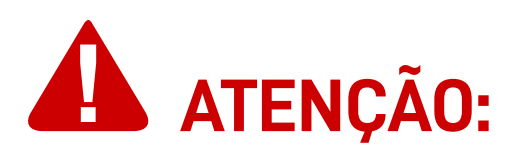

Observe que **o processo de upload de dados coletados no modo offline NÃO é instantâneo** e irá variar dependendo da quantidade de dados que seu analisador **ISSO** coletou.

Para conexões **GSM/GPRS, leva, em média, aproximadamente 1** hora para transmitir 1 dia de dados coletados.

Para conexões **Wi-Fi, leva, em média, aproximadamente 30** minutos para transmitir 1 dia de dados coletados.

Observe que estas leituras são baseadas em intervalos de registro de 5 segundos. **Um pequeno intervalo resulta em mais tempo de upload, enquanto um intervalo maior resultará em menos tempo de upload**.

Outros fatores também podem interferir no tempo de upload, incluindo mas não se limitando à velocidade de upload, intensidade do sinal e estabilidade da conexão de Internet da rede à qual o analisador ISSO está conectado.

O sistema DATALOG coletará e armazenará dados por um período máximo de 1 ano para uma conta na ISSO e suas entidades "filhas" vinculadas. Após este período, as entradas mais antigas serão substituídas por novos dados.

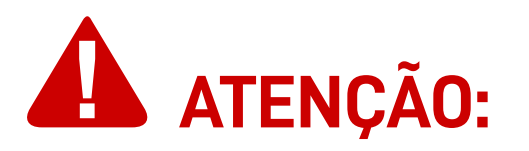

Caso deseje obter tempo de armazenamento superior, contate a equipe comercial da ISSO. Estão disponíveis planos pagos de até 5 anos de armazenamento.

Conclusivamente, embora seja possível usar seu analisador ISSO em um ambiente totalmente offline, não é recomendado fazê-lo, pois o usuário ficará sem acesso a recursos importantes e outros dados disponíveis exclusivamente no sistema DATALOG.

Importância da ativação do analisador

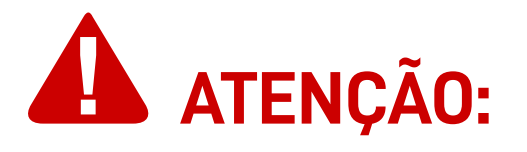

É imprescindível a ativação do analisador e a vinculação de seu número de série em sua conta de usuário na ISSO para o funcionamento correto do equipamento.

Embora seu analisador **ISSO** possa coletar dados offline sem ser ativado, **o upload, a visualização e a análise remotas desses dados no sistema DATALOG só podem ser feitos depois que o analisador for ativado em sua conta ISSO**.

Instruções sobre como ativar seu analisador estão disponíveis mais adiante neste manual.

## Características do analisador ISSO

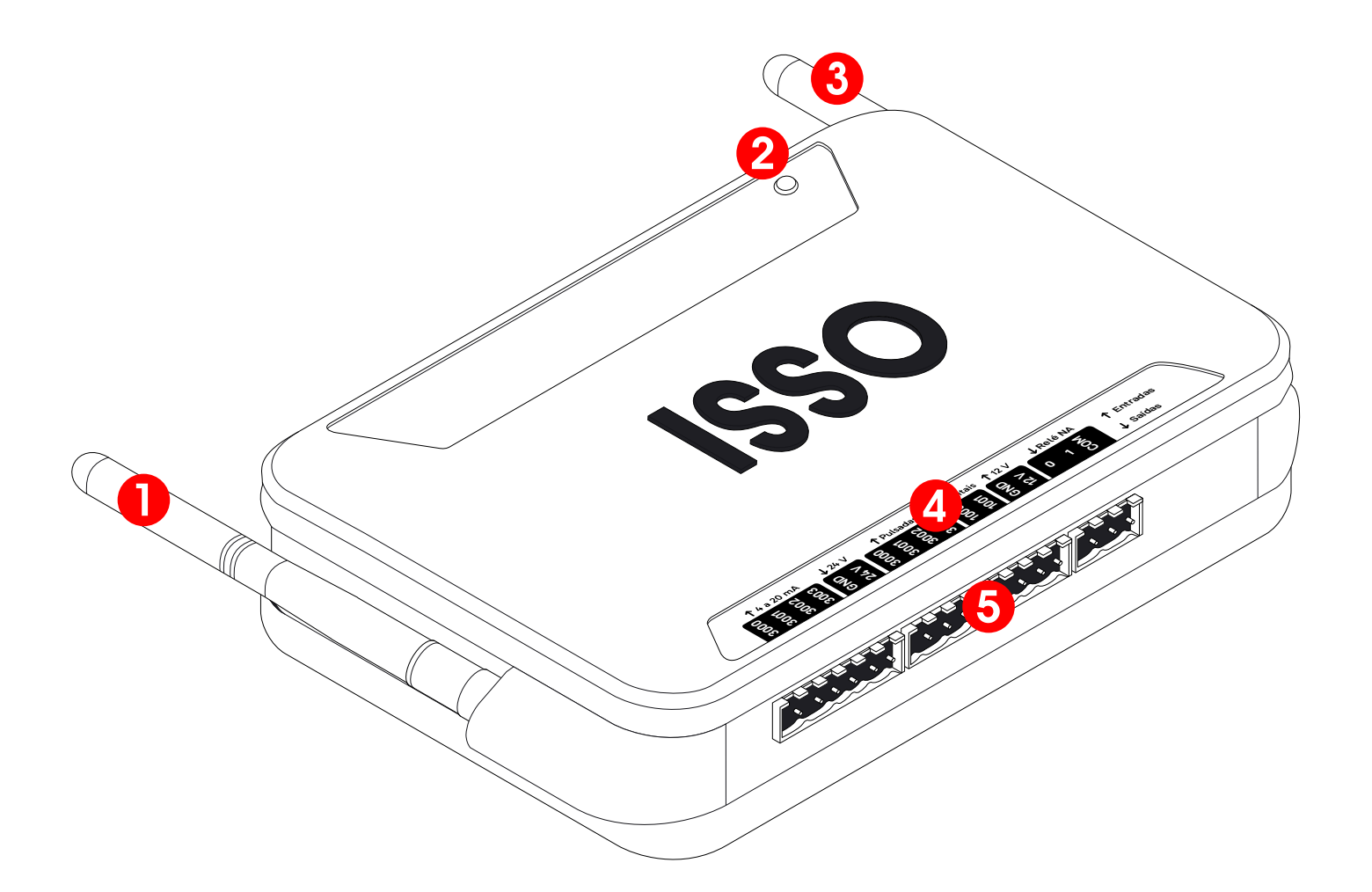

- Antena de conexão Wi-Fi
- 2 LED indicador de status
- **3** Antena de conexão GSM/GPRS
- 4 Rótulo de identificação e orientação para conexões
- 5 Terminais de conexão

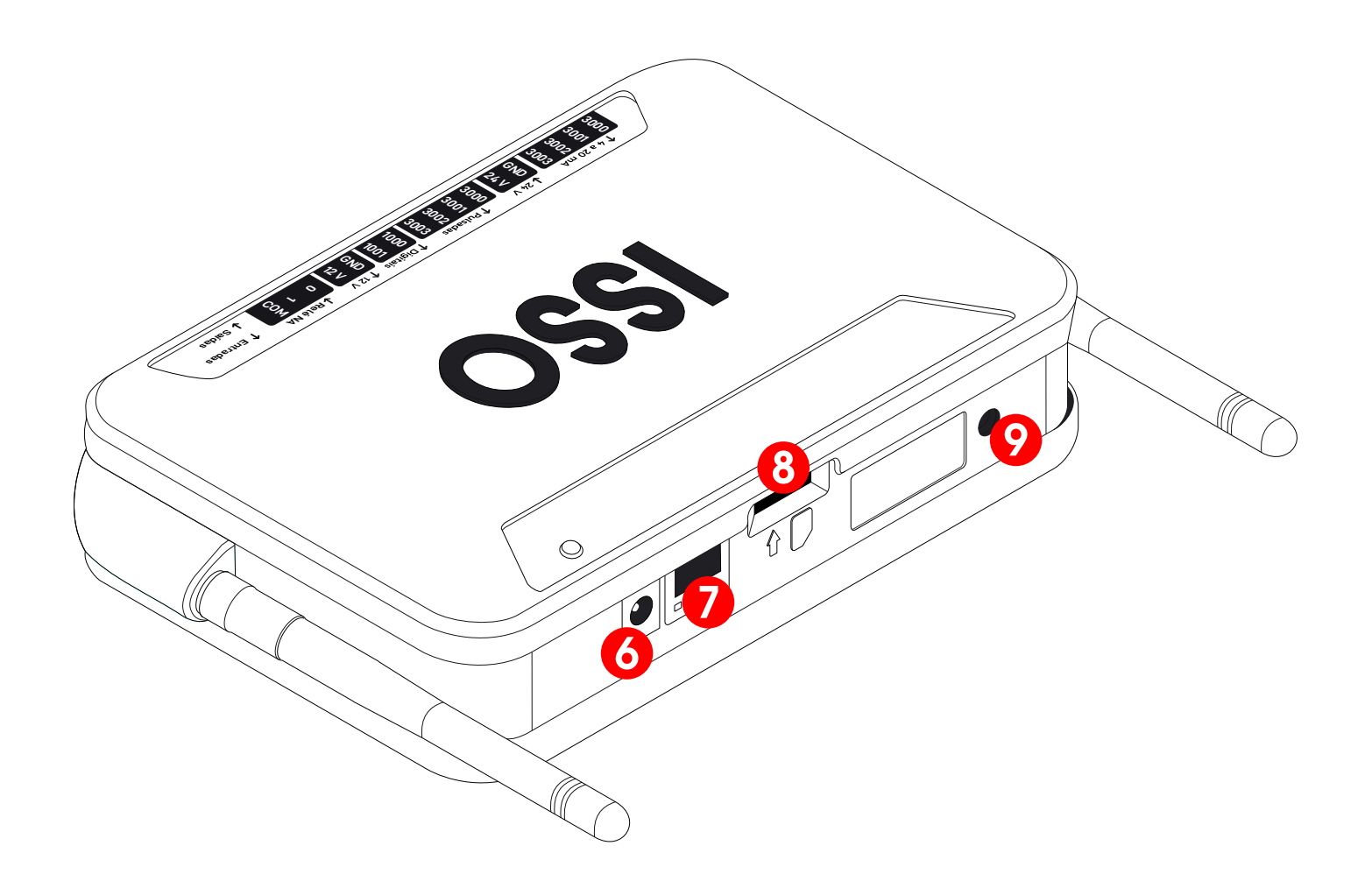

- 6 Conector P4 para fonte externa 12 V
- **7** Conector Ethernet RJ45
- 8 Slot de inserção para Micro SIM Card
- 9 Botão de reset

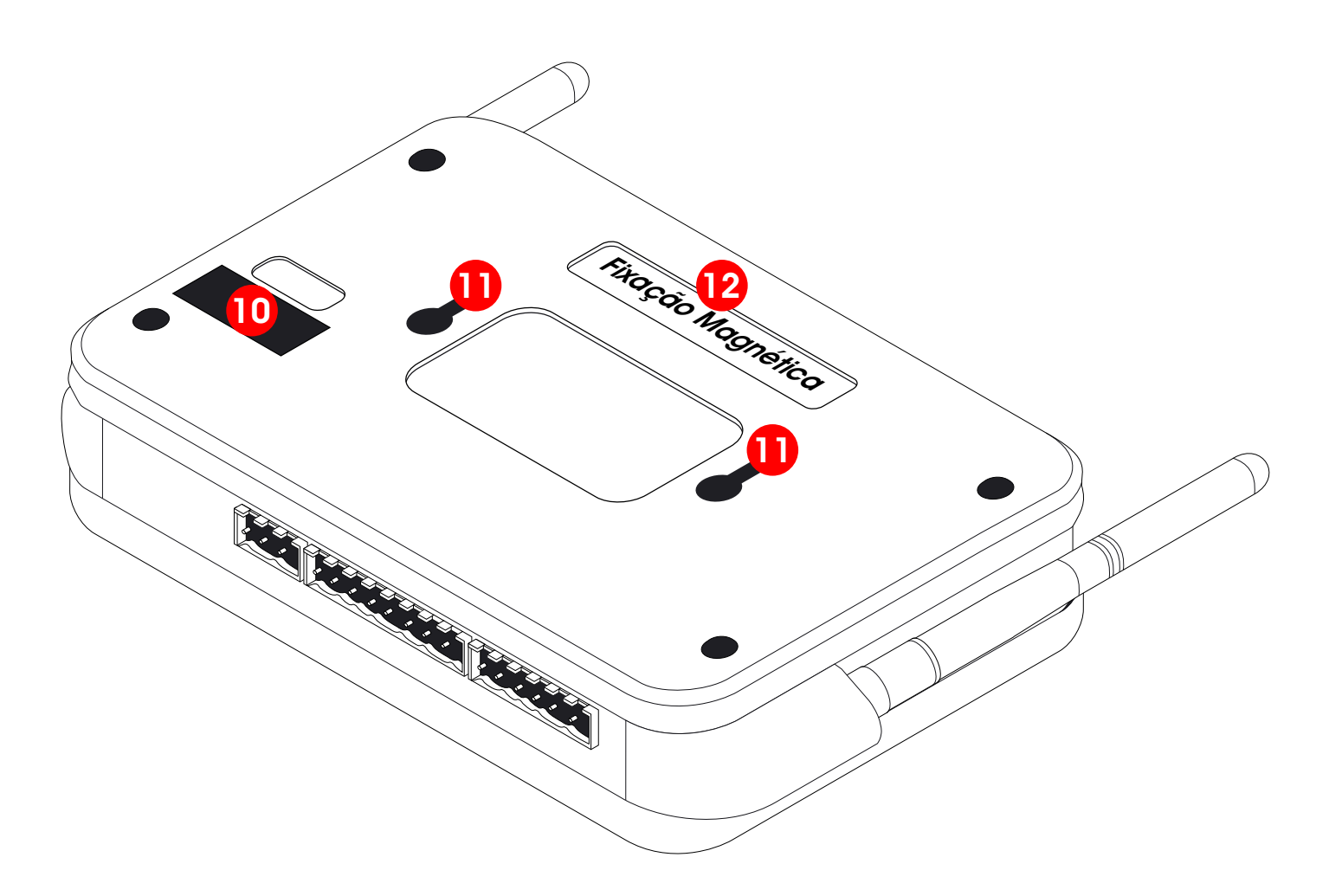

- **10** Fusível
- Furos oblongos para fixação de sobrepor
- 12 Rótulo de identificação e orientação para fixação magnética

## LED de status

| Vermelho           | Ligado mas offline                                     |
|--------------------|--------------------------------------------------------|
| Amarelo (piscando) | Ligado e no processo de conectar à rede GSM/GPRS       |
| Verde (piscando)   | Ligado e no processo de conectar à rede Wi-Fi/Ethernet |
| Amarelo (aceso)    | Ligado e conectado à rede GSM/GPRS                     |
| Verde (aceso)      | Ligado e conectado à rede Wi-Fi/Ethernet               |

## Folha de dados

| Medidas                    | 190x120x40 mm                                                                                                    |
|----------------------------|----------------------------------------------------------------------------------------------------|
| Gabinete                   | Plástico anti-chama UL94 V-0                                                                                      |
| Processador AD             | 32 bits/16 bits                                                                                                   |
| Armazenamento              | Memória interna de 2 Gb                                                                                           |
| Conexão de rede            | Wi-Fi, GSM/GPRS, Ethernet                                                                                         |
| Entradas                   | 10 entradas:<br>• 4 entradas analógicas 4 a 20 mA;<br>• 4 entradas pulsadas até 500 Hz;<br>• 2 entradas digitais. |
| Saídas                     | 2 saídas a relé                                                                                                   |
| Fonte de alimentação       | Fonte externa 12V 3A <sup>1</sup>                                                                                 |
| Tensão de alimentação      | 90 V – 250 V Fase/Neutro                                                                                          |
| Temperatura de<br>operação | -10 °C – 55 °C                                                                                                    |
| Frequência de operação     | 50/60 Hz                                                                                                    |
| Grau de proteção           | IP40 <sup>2</sup>                                                                                                 |
| Fusível                    | 250V 1A                                                                                                    |

<sup>1</sup> Também compatível com fontes 12V 1A. Não compatível com fontes diferentes de 12 V.

<sup>2</sup> Proteção contra ingresso de corpos estranhos pequenos maior ou iguais a 1 mm em diamêtro. Sem proteção contra líquidos.

Dados analisados pelo analisador ISSO e o DATALOG

## **ATENÇÃO:**

Os dados analisados por este analisador **ISSO** são **totalmente dependentes dos sensores que forem instalados no equipamento pelo usuário**.

Este analisador é compatível com quaisquer sensores com **sinais** analógicos 4 a 20 mA, sinais pulsados de até 500 Hz ou sinais digitais PNP (aberto/fechado).

Cada dado analisado por este analisador ISSO tem uma tolerância nominal de ≤ 1%.

## Primeiros passos

Antes de poder utilizar seu analisador **ISSO**, você deve primeiro realizar o processo de ativação do produto no site *www.isso.digital*.

#### As primeiras etapas para inicializar seu analisador são:

- · Retirar o conteúdo da caixa;
- · Identificar a etiqueta de número de série em seu analisador;
- Prosseguir para o site *www.isso.digital* para a ativação.

## Ativando seu analisador

O processo de ativação do seu analisador pode ser iniciado diretamente através deste link: *https://dmi.isso.digital/?p=Ativacao*.

Alternativamente, você também pode iniciar a ativação do analisador acessando a aba de **Suporte** em *www.isso.digital* e clicando no **botão de ativação**.

51-996164113  $(\mathbf{C})$ EMPRESA PRODUTOS SISTEMA SUPORTE CLIENTES CONTATO 51-32876855 ATIVAÇÃO DMI Antes de ativar seu DMI, localize a etiqueta com número de série. Para iniciar a ativação, clique no botão abaixo. ATIVAR DMI

Você será direcionado para uma página de nosso sistema, onde será solicitado o número de série de seu analisador **ISSO**.

Para iniciar o processo de ativação do DMI, digite abaixo a identificação de 12 dígitos do aparelho:

| Digite | aqui | а | ID | do | DMI |  |
|--------|------|---|----|----|-----|--|
|--------|------|---|----|----|-----|--|

Este número de série contém 12 dígitos e geralmente é encontrado na parte superior ou inferior do analisador.

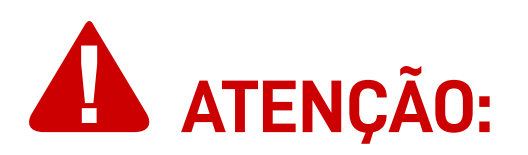

Se uma mensagem de erro como **Não encontramos nenhum DMI com este n° serial** ocorrer, verifique se você digitou corretamente o número de série contido na etiqueta.

Observe que caracteres como a letra "**O**" e o número "**O**", ou a letra "**I**" e o número "**1**" podem ser facilmente confundidas.

Todas as letras do número de série são maiúsculas.

Depois de inserir corretamente os 12 dígitos, é necessário que você faça login na sua conta na **ISSO**. Você pode fazê-lo clicando em **Já tenho cadastro e quero usá-lo para ativar meu DMI**.

Se você ainda não possui uma conta na **ISSO**, você pode selecionar a opção **Ainda não criei meu cadastro** para criar imediatamente sua conta nova. Sua conta na **ISSO** é gratuita e pode ser configurada em questão de minutos.

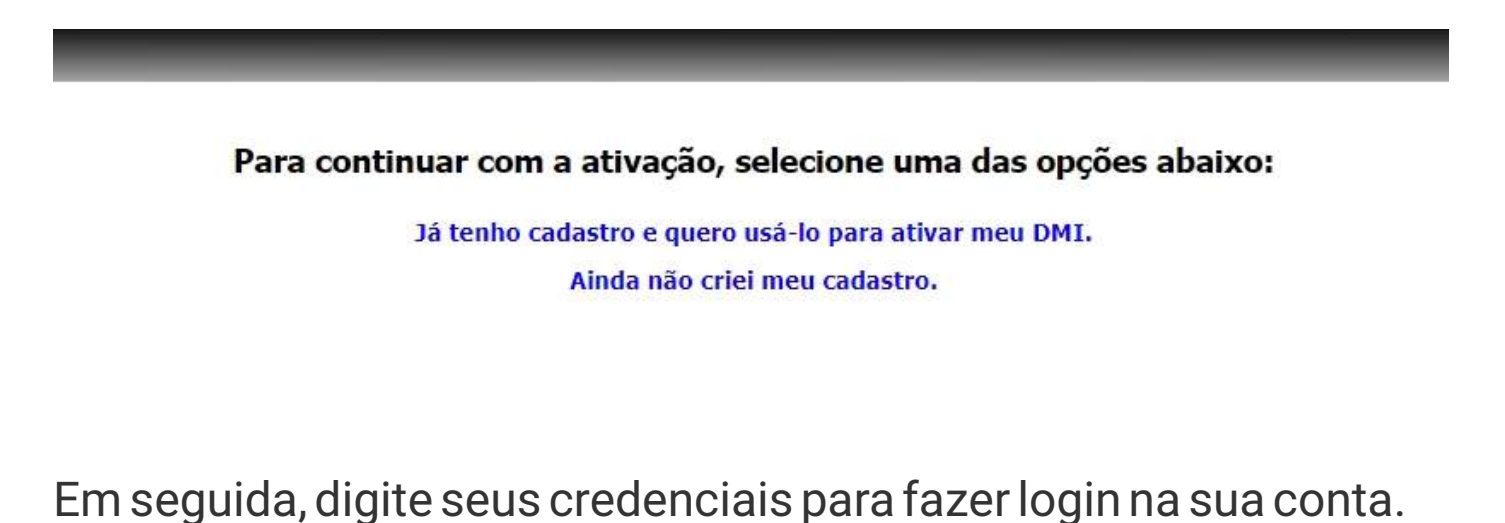

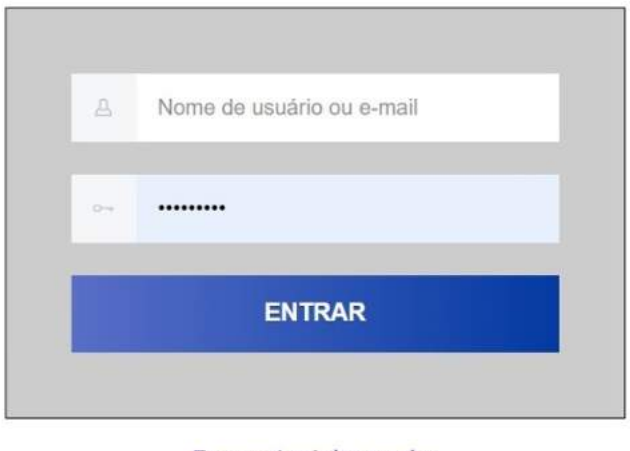

Esqueci minha senha

Depois de fazer login, você será solicitado a ativar seu analisador em sua conta.

Instalar configurações e tarefas padrão para este modelo de DMI.

Ativar

Antes de prosseguir, certifique-se que a opção **Instalar** configurações e tarefas padrão para este modelo de DMI esteja marcada.

Observe que esta opção inicialmente já estará marcada.

### INFORMAÇÕES PARA USUÁRIOS AVANÇADOS:

Desmarcar esta opção deve ser feito **SOMENTE** por usuários avançados.

Usuários regulares nunca devem desmarcar esta opção, a menos que sejam especificamente instruído a fazê-lo por nossa equipe de suporte.

Para prosseguir, clique no botão Ativar.

#### Feito isso, o analisador ISSO será ativado e vinculado à sua conta.

Depois de concluir a ativação do produto, uma nova aba será apresentada, contendo informações sobre seu analisador.

| SERIAL and store shad which                                                                 | MODELO<br>DMI P100 V2                                                                                                    | DESCRIÇÃO<br>DMI injeção fotovoltaica<br>Ø | STATUS<br>Online, ligado há: 02d:16h:37m::<br>última comunicação com a nuv<br>hã menos de 1 minuto | FIRMWARE<br>13s 503<br>em                                                                                                    |
|---------------------------------------------------------------------------------------------|----------------------------------------------------------------------------------------------------|--------------------------------------------|----------------------------------------------------------------------------------------------------|----------------------------------------------------------------------------------------------------|
| DETALHES<br>HAbilitado:<br>Oata:<br>Fuso horário:<br>DNS Dinămico:<br>Dados atualizados em: | Rede:<br>Status:<br>MAC:<br>Sinal:<br>Canal:<br>Canal:<br>Segurança:<br>IP:<br>Cateway:<br>Netmask:<br>Netmask:<br>Netra | REDE WIFI ESTAÇÃO ("CLIENTE")              | Rede:<br>Status:<br>MAC:<br>IP:<br>Gateway:<br>Netmask:                                            | REDE WIFI AP ("PONTO DE ACESSO)"<br>Imiliar presta de la constantiname<br>Imiliar de la constantiname<br>Imiliar de la constantiname<br>Imiliar de la constantiname<br>Imiliar de la constantiname<br>Imiliar de la constantiname |

Seu analisador ISSO agora está pronto para operação!

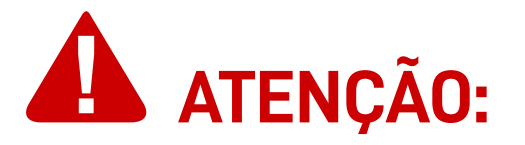

Antes de prosseguir com a instalação de seu analisador ISSO, consulte o resto deste manual para informações de segurança, instalação e operação do produto.

## Ligando seu analisador

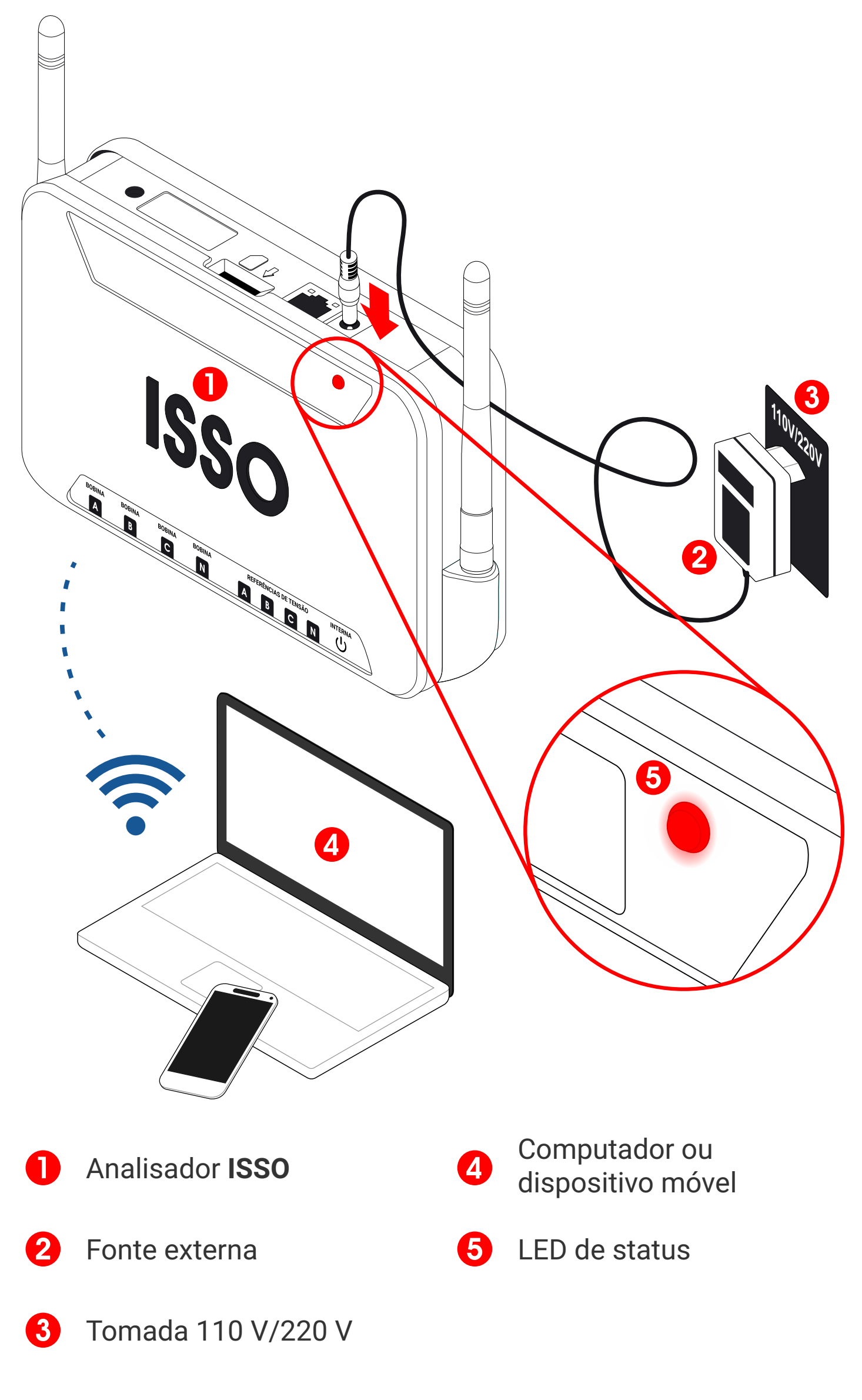

## Conectando seu analisador à Internet

## ATENÇÃO:

Seu analisador ISSO inicialmente estará offline. Este é o comportamento esperado. Para conectá-lo à Internet, siga os próximos passos.

Após ligar seu analisador, ele terá gerado um ponto de acesso Wi-Fi, seu nome sendo o número de série de seu analisador. (Por exemplo: **GREEN BOX A2424 - 123ABC456DEF**).

Com o seu analisador **ISSO** ativado e ligado, conecte seu computador ou dispositivo móvel no ponto de acesso Wi-Fi gerado pelo analisador utilizando a senha padrão: **issotelecom**.

Depois de conectado, acesse a interface web para configuração de seu analisador, abrindo-a com um navegador de sua escolha. (Por exemplo: **Google Chrome**, **Firefox**, **Safari**).

Finalmente, digite o IP padrão de acesso (**192.168.55.200**) na aba de pesquisa de seu navegador.

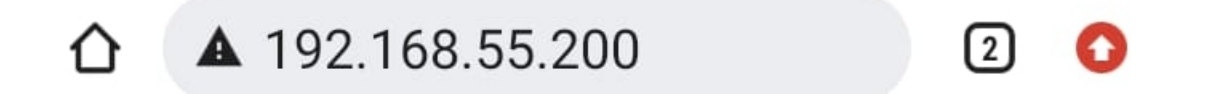

Ao acessar este IP, você será direcionado para a interface web.

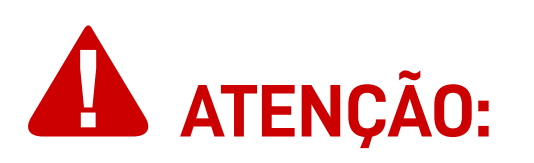

Ao conectar-se à interface web por meio de um dispositivo móvel, é recomendável **desligar seus dados móveis e usar apenas sua conexão Wi-Fi**.

## Conectando seu analisador em redes Wi-Fi

Na interface web, acesse o menu **Configurações**.

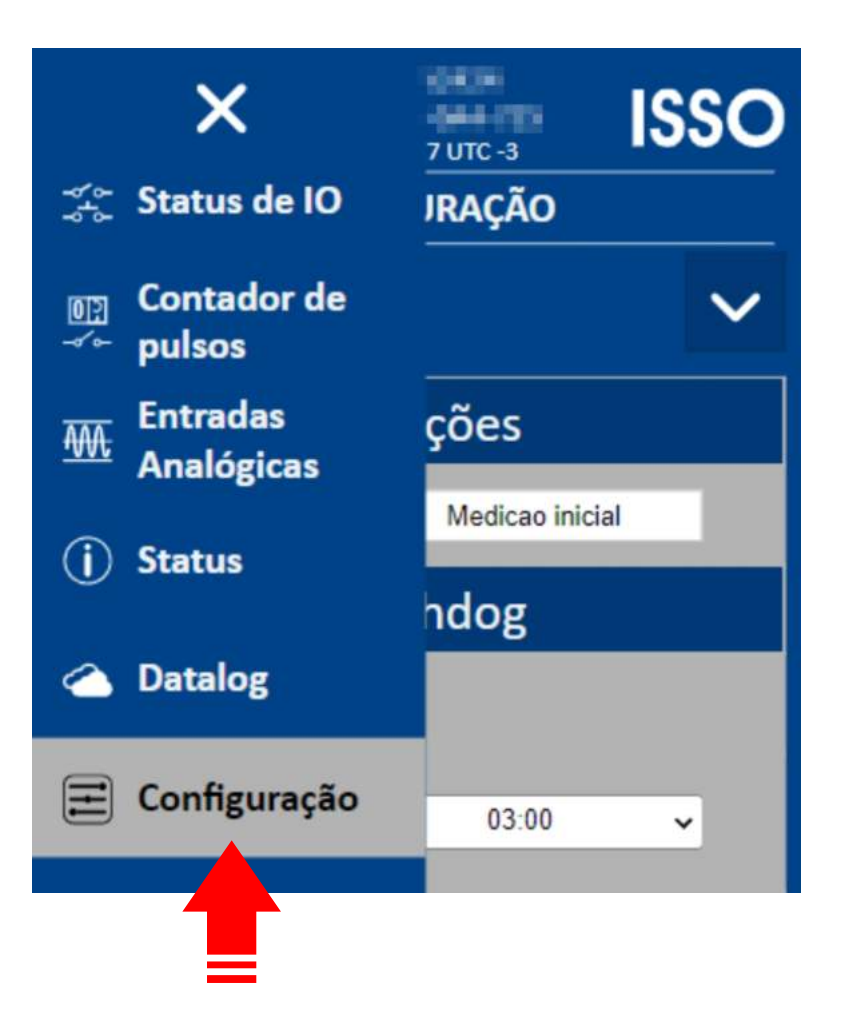

Para conectar seu analisador **ISSO** a uma rede Wi-Fi, selecione **Wi-Fi Cliente**. Então, selecione a opção **DHCP** em **Configuração IP** e clique em **Procurar redes**.

Após encontrar a rede desejada, conecte o analisador nela.

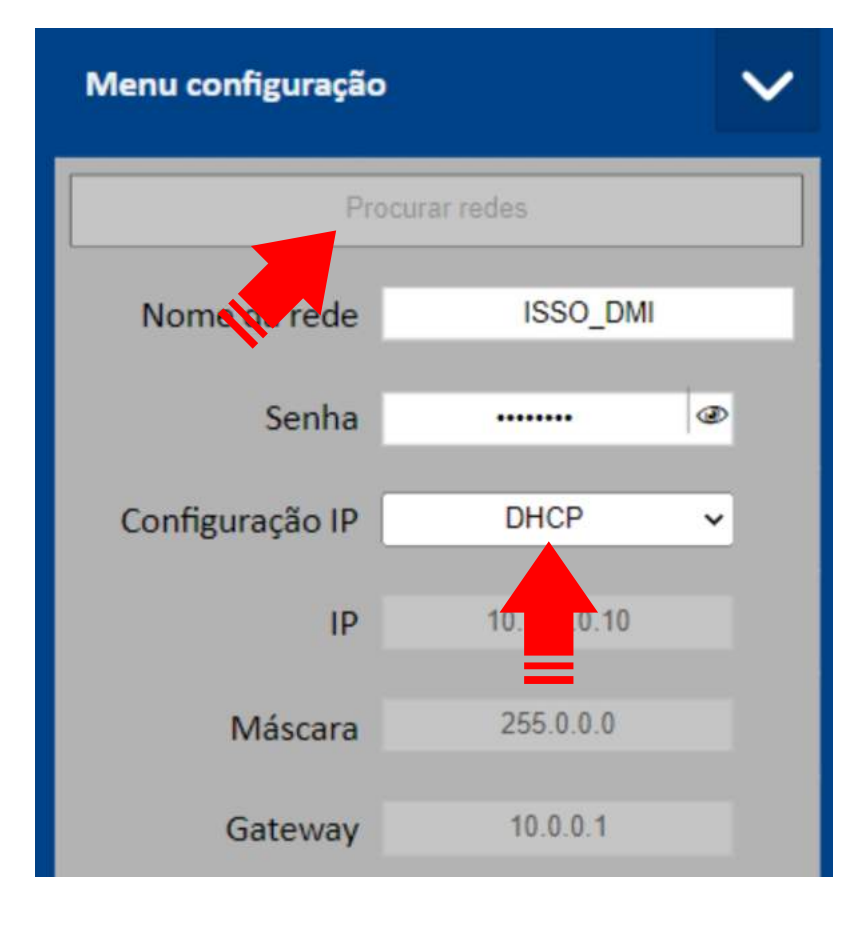

## Conectando seu analisador em redes GSM/GPRS

Na interface web, acesse o menu **Configurações**.

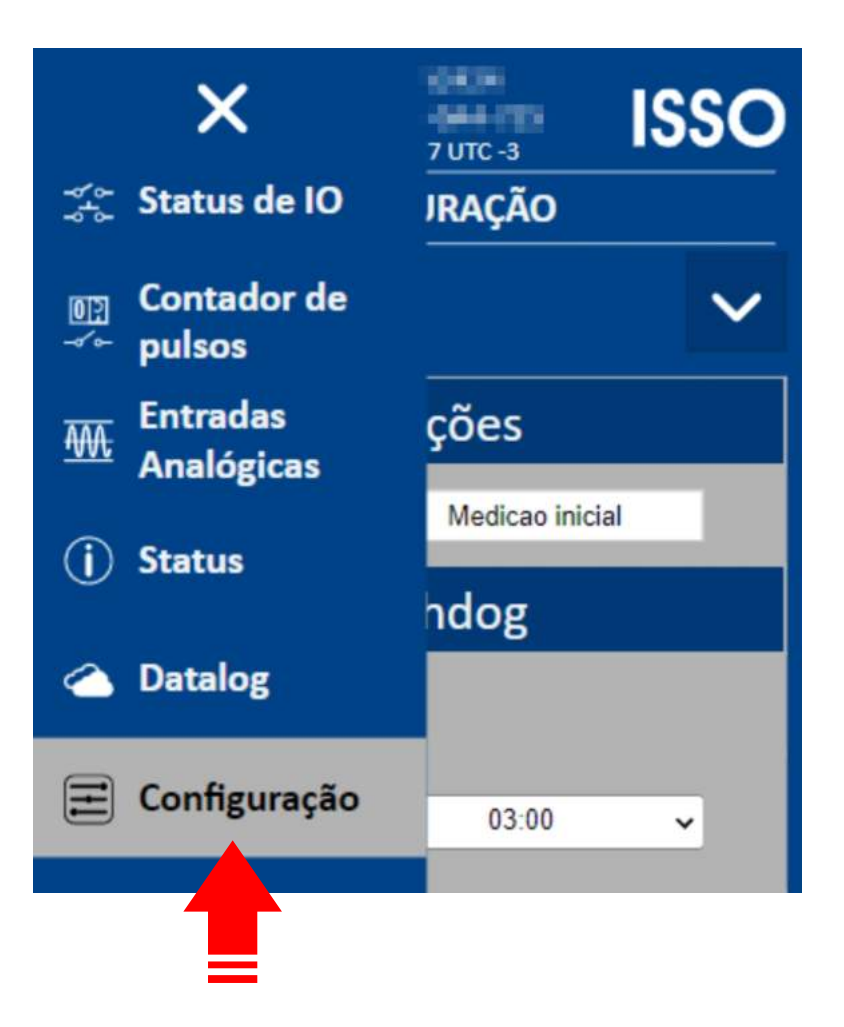

Para conectar seu analisador **ISSO** a uma rede GSM/GPRS, primeiro insira um SIM Card em seu slot apropriado.

Feito isso, selecione **Rede móvel** na interface e, então, **Detecção automática**. Após encontrar a rede desejada, conecte o analisador nela.

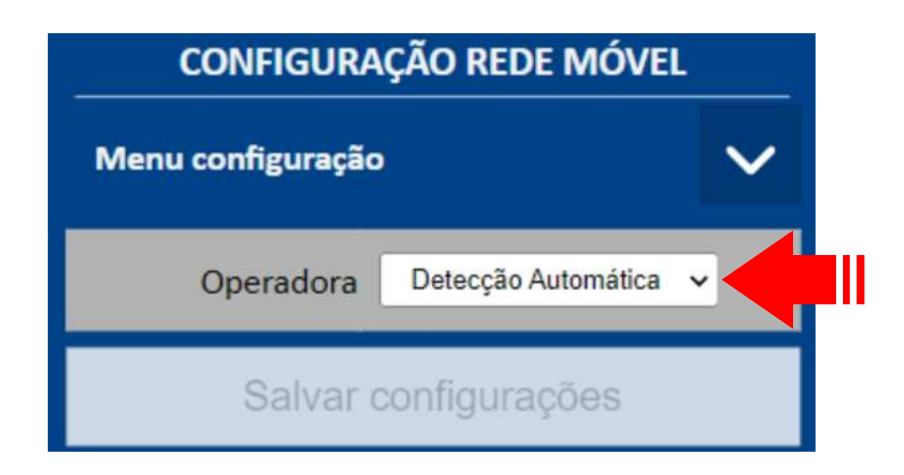

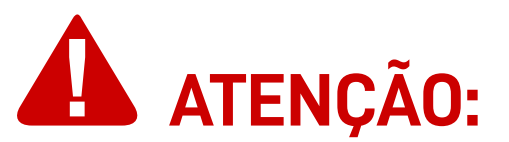

O SIM Card deve ser inserido no analisador enquanto o mesmo estiver **desligado**.

O analisador deverá ser **ligado** novamente após a inserção, assim como a interface web deve ser acessada novamente para finalmente realizar a conexão com a rede GSM/GPRS.

## Conectando seu analisador em redes LAN

Para conectar seu analisador **ISSO** em uma rede LAN, basta conectar um cabo de rede Ethernet na porta RJ45 de seu analisador. Seu analisador detectará a rede automaticamente.

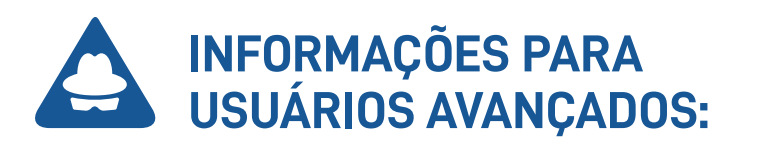

Usuários avançados podem configurar um IP estático para seu analisador **ISSO**. Primeiro, acesse a página de **Configurações** na interface web.

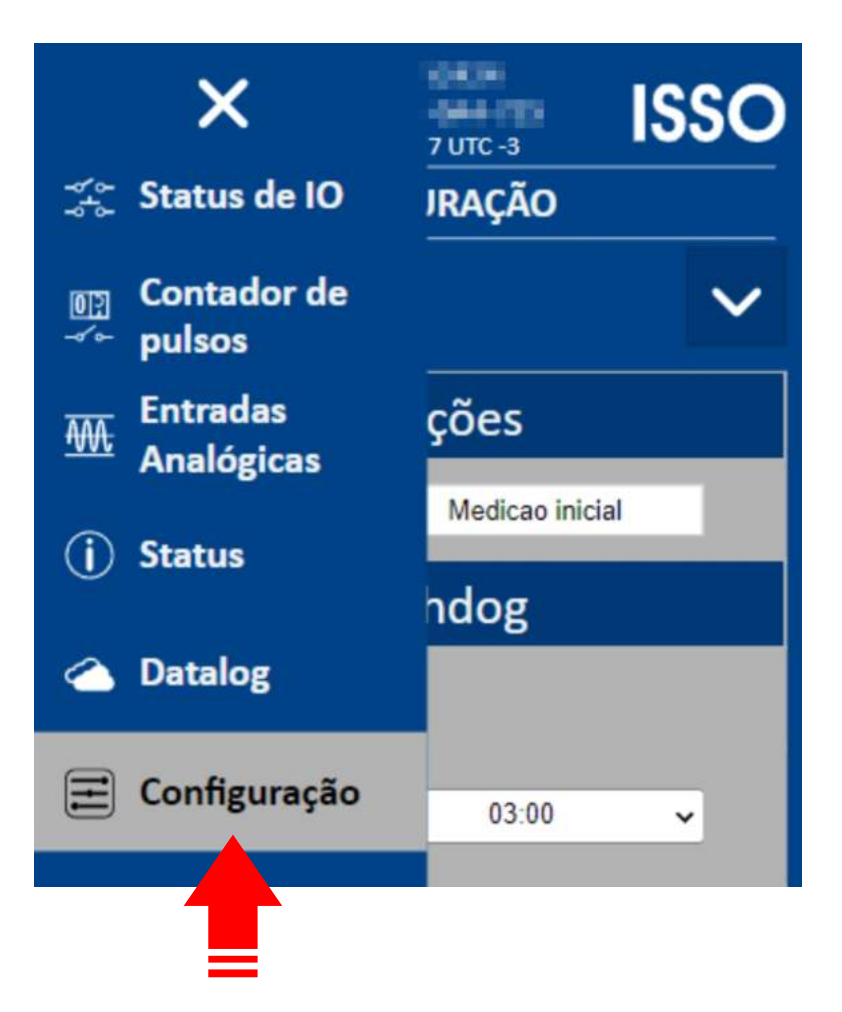

Depois, acesse **Ethernet (cabo)** e configure o IP, máscara, gateway, DNS primário e DNS secundário desejado.

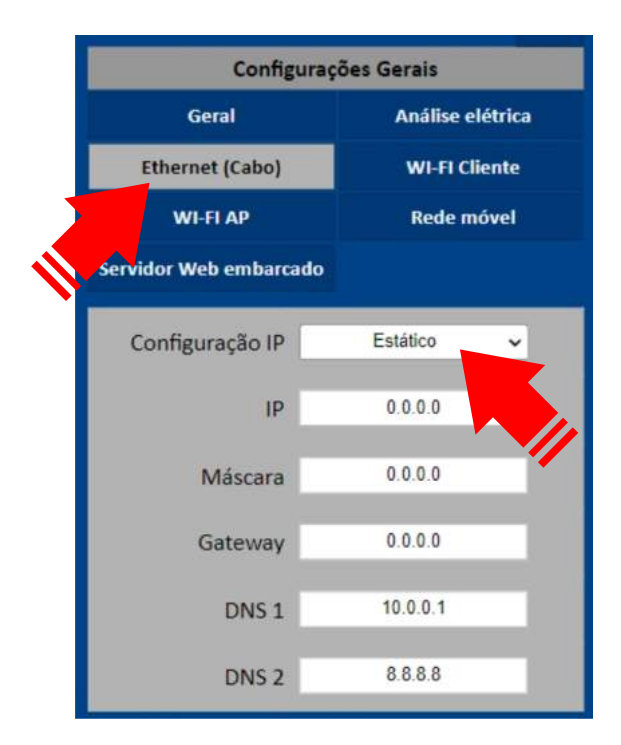

## Funções da interface web

As páginas a seguir contêm uma explicação do conteúdo disponível na interface web de um analisador **ISSO**, além daqueles já vistos anteriormente.

Lembre-se que a **ISSO** também oferece uma demonstração da interface web e do sistema **DATALOG** através de nosso site: *www.isso.digital*.

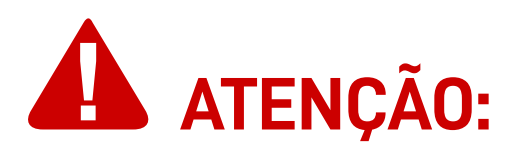

Lembre-se de acessar a interface web de seu analisador ISSO assim que a instalação for concluída para verificar se os dados analisados são precisos ou se ocorreu algum erro durante o processo de instalação.

## Configuração

A página **Configuração** oferece várias opções de configurações que afetarão a análise feita pelo seu analisador **ISSO**, incluindo os diferentes modos de análise para sistemas fotovoltaicos mencionados anteriormente.

## Geral

Para acessar a aba **Geral**, primeiro acesse a página de **Configurações**.

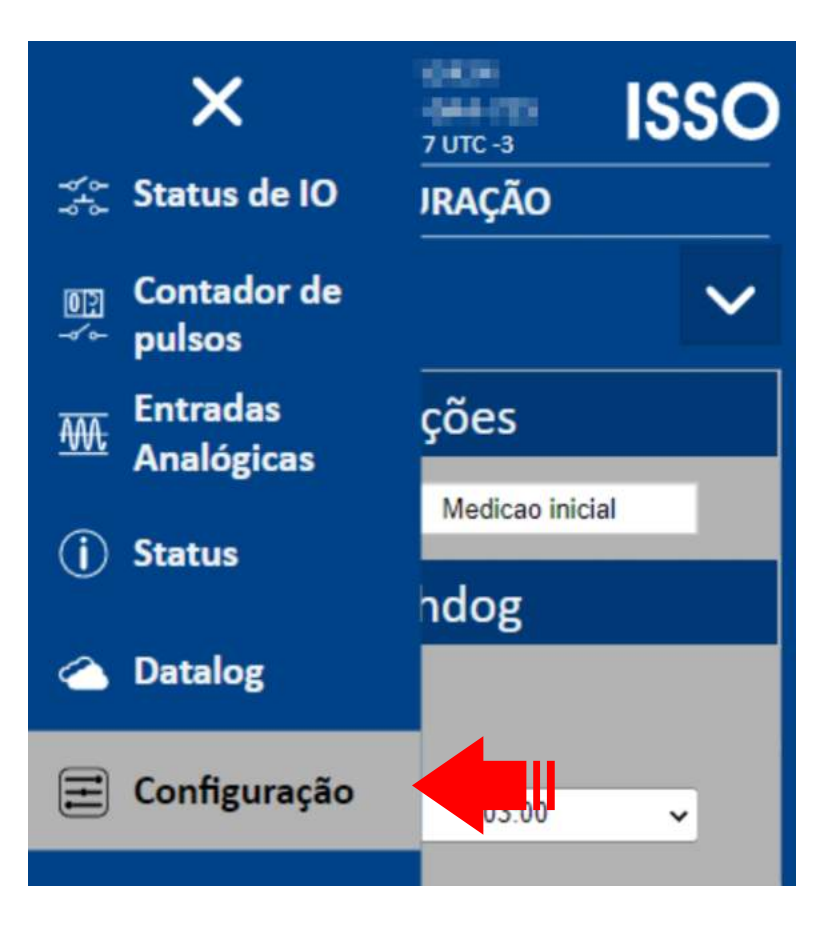

Tendo feito isso, clique em Geral, abaixo de Configurações Gerais.

| Menu configuração | $\mathbf{\sim}$        |      |  |  |  |  |  |
|-------------------|------------------------|------|--|--|--|--|--|
| Configuraç        | ões Gerais             |      |  |  |  |  |  |
| Geral             | Contador de pu         | lsos |  |  |  |  |  |
| Analóg            | Saídas                 |      |  |  |  |  |  |
| Entradas          | Ethernet (Cabo)        |      |  |  |  |  |  |
| WI-FI Cliente     | WI-FI AP               |      |  |  |  |  |  |
| Rede móvel        | Servidor Web embarcado |      |  |  |  |  |  |
| Medições          |                        |      |  |  |  |  |  |
| ID de medição     | Medicao inicial        |      |  |  |  |  |  |

## Alterando o ID de sua análise

Para alterar o nome de identificação de sua análise, selecione **ID de Medição** abaixo da aba de **Medições**.

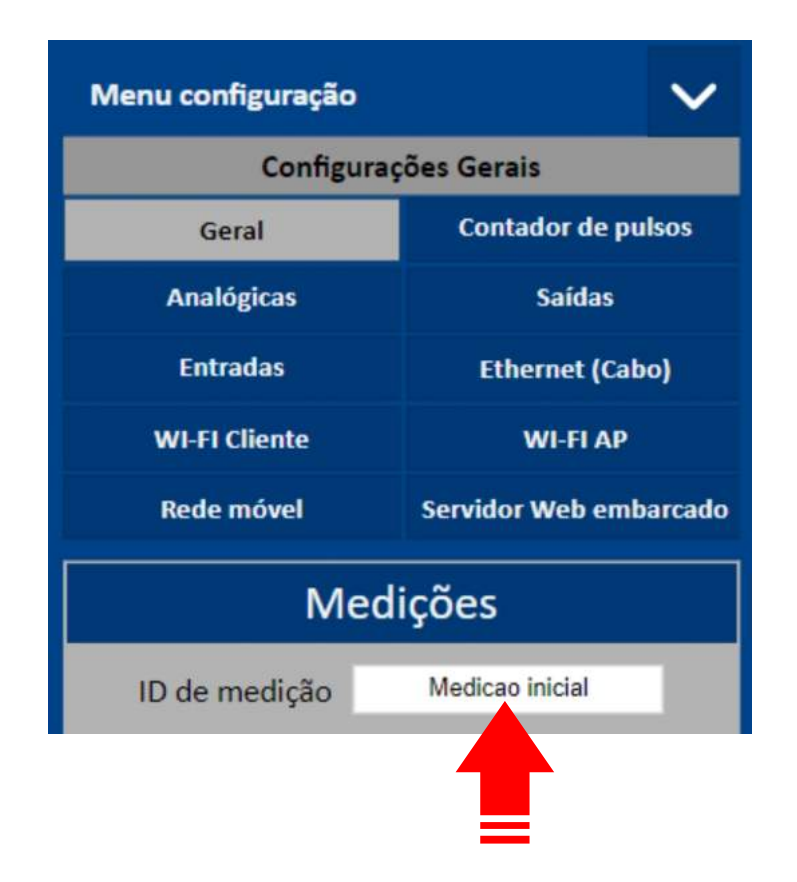

Feito isso, digite o nome desejado para seu novo ID.

Alterar o ID criará um novo banco de dados dentro do sistema DATALOG, onde seus dados serão agrupados.

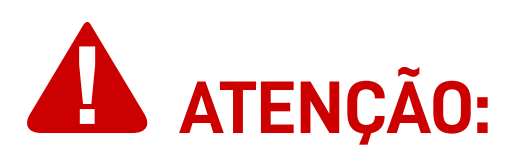

É altamente recomendado que um novo ID seja atribuído para cada nova instalação, para que os dados coletados de instalações mais antigas não sejam agrupados com as novas e vice-versa.

## Watchdog de rede

Para configurar o watchdog de rede, ative-o e configure-o abaixo da aba de **Watchdog**.

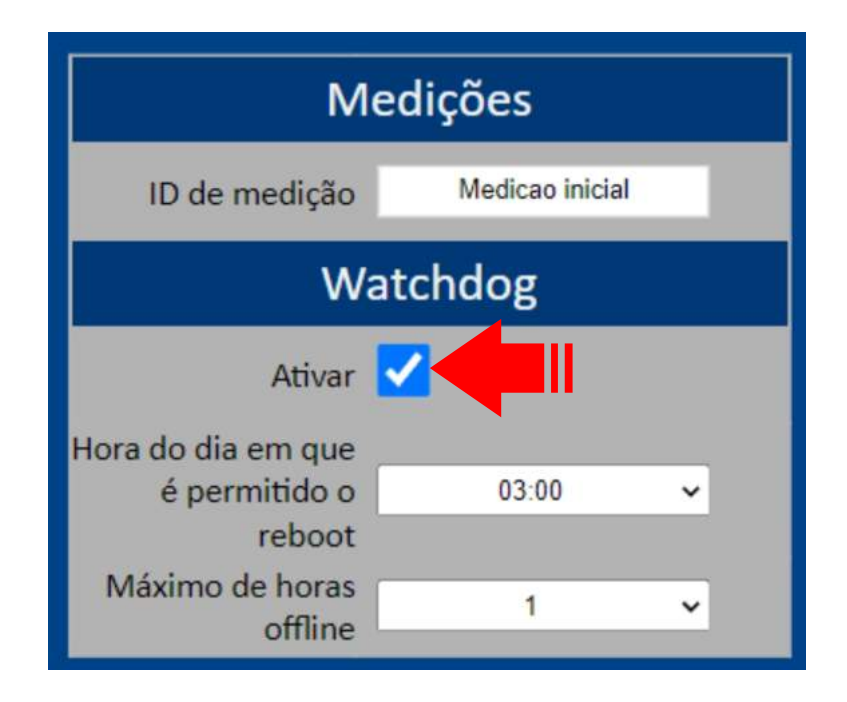

Nesta aba você pode **ativar o watchdog e configurar a hora do dia onde é permitido o reboot de seu analisador ISSO**, assim como o máximo de horas offline permitidas.

## Contador de pulsos

Para acessar a aba de **Contador de pulsos**, clique em **Contador de pulsos**, abaixo de **Configurações Gerais**.

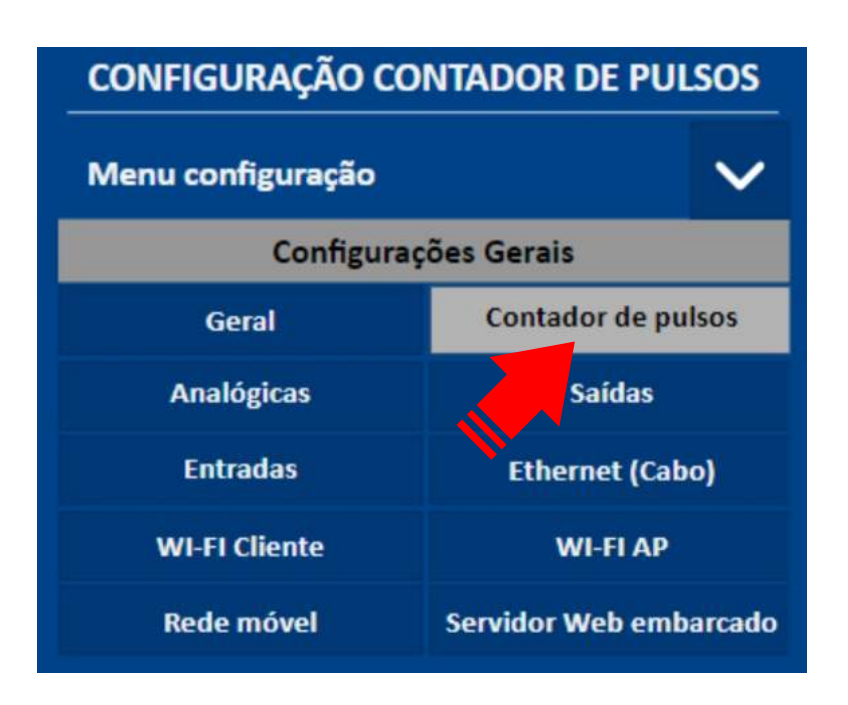

Na aba de **Contador de pulsos**, estão disponíveis configurações comuns às entradas assim como configurações individuais de cada entrada.

## Analógicas

Para acessar a aba de **Analógicas**, clique em **Analógicas**, abaixo de **Configurações Gerais**.

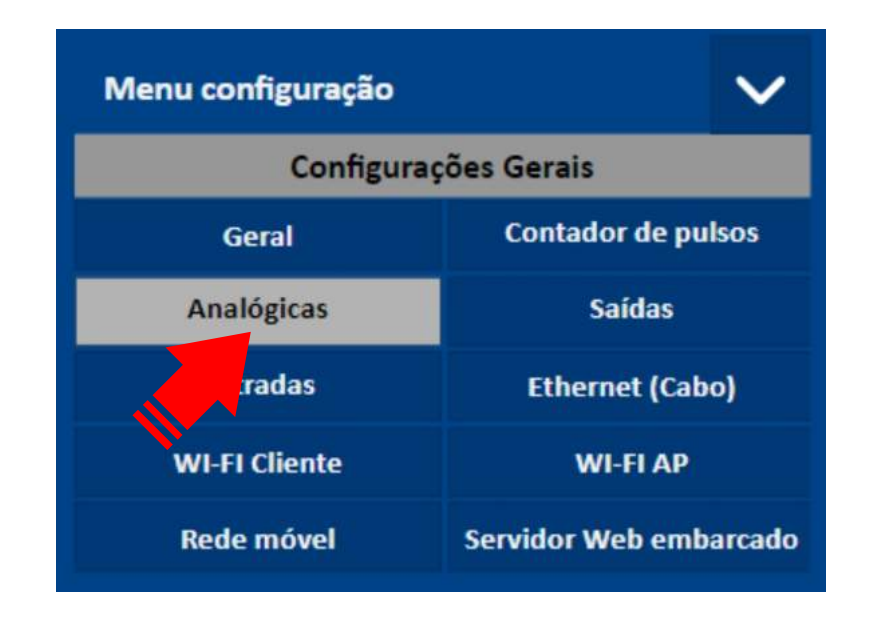

Na aba de **Analógicas**, estão disponíveis configurações comuns às entradas analógicas, assim como configurações individuais de cada entrada.

## Saídas

Para acessar a aba de **Saídas**, clique em **Saídas**, abaixo de **Configurações Gerais**.

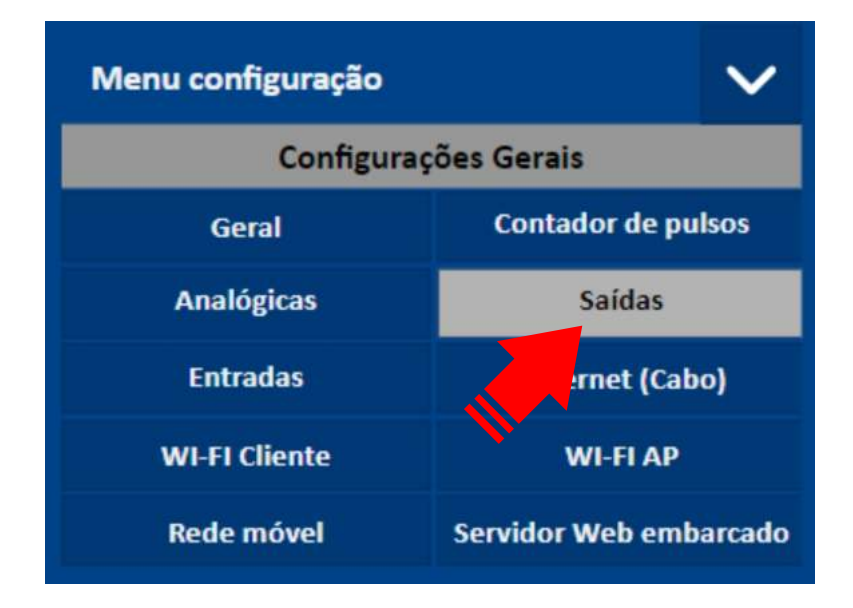

Na aba de **Saídas**, estão disponíveis configurações comuns às saídas a relé, assim como configurações individuais de cada saída.

## Entradas

Para acessar a aba de **Entradas**, clique em **Entradas**, abaixo de **Configurações Gerais**.

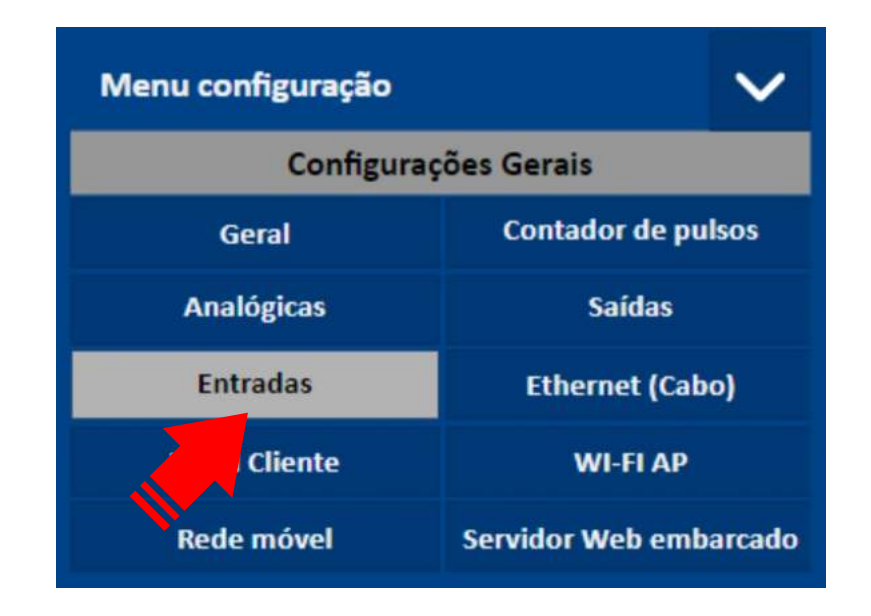

Na aba de **Entradas**, estão disponíveis configurações individuais de cada entrada digital.

## Servidor web embarcado

Para acessar a aba de **Servidor Web embarcado**, clique em **Servidor Web embarcado** dentro da página de **Configurações**.

|                        | Configurações Gerais |                 |
|------------------------|----------------------|-----------------|
| Geral                  | Contador de pulsos   | Analógicas      |
| Saídas                 | Entradas             | Ethernet (Cabo) |
| WI-FI Cliente          | WI-FI AP             | Rede móvel      |
| Servidor Web embarcado |                      |                 |
| ticação                | D HTTP               |                 |
| U                      | Isuário              |                 |
|                        | Senha                | Þ               |
| Porta                  | a HTTP 80            |                 |

Nesta aba você pode configurar a opção de **autenticação de login** para a interface web com o nome de usuário e senha de sua escolha.

## Status

Para acessar a página de **Status**, clique em **Status** no menu lateral.

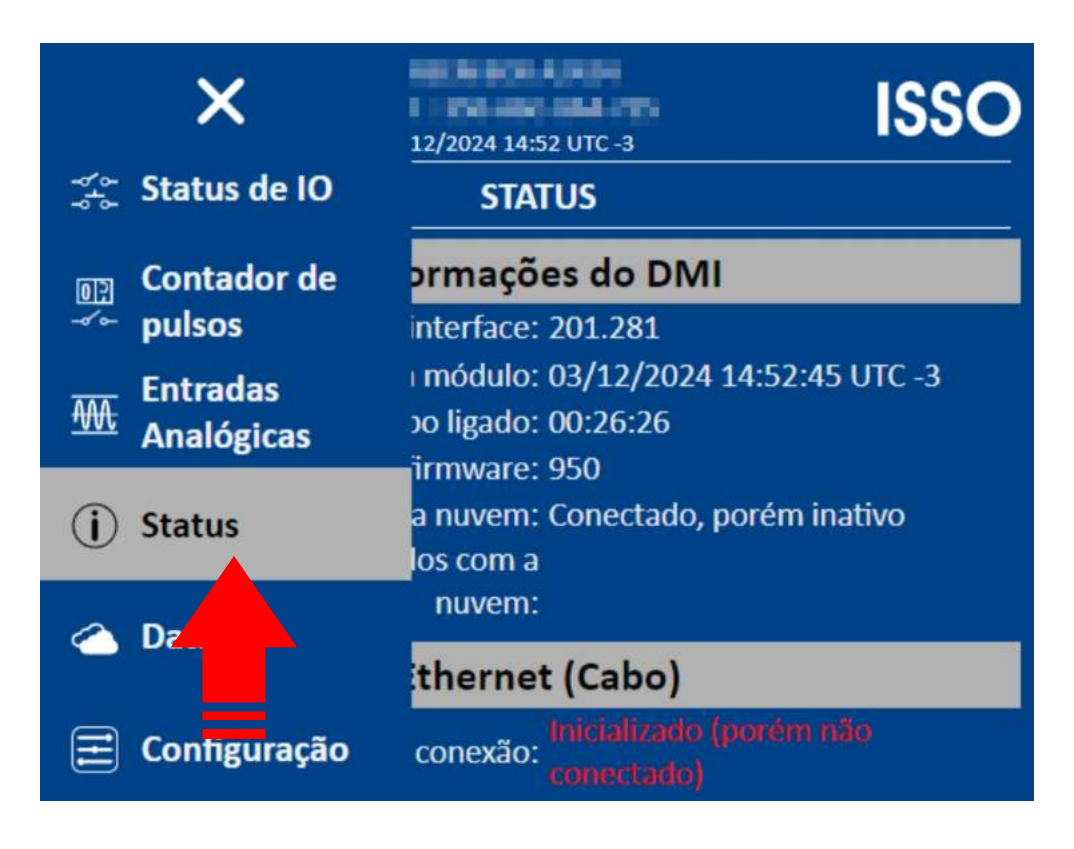

Na página de **Status** são apresentados informações sobre seu analisador **ISSO**, informações sobre o status do analisador e informações sobre o status da rede onde o mesmo está conectado.

| STATUS                                             |
|----------------------------------------------------|
| Informações do DMI                                 |
| Versão da interface: 201.244                       |
| Tempo ligado: 00:00:47                             |
| Versão firmware: 873                               |
| Conexão com a nuvem: Conectado, porém inativo      |
| Registros sincronizados com a<br>nuvem:            |
| Ethernet (Cabo)                                    |
| Status conexão: Inicializado (porém não conectado) |
| WIFI Cliente                                       |
| Nome: WIFI_DMI                                     |
| Status conexão: Conectado, obteve IP               |

Continua na próxima página.

## Status de IO

Para acessar a página de **Status de IO**, clique em **Status de IO** no menu lateral.

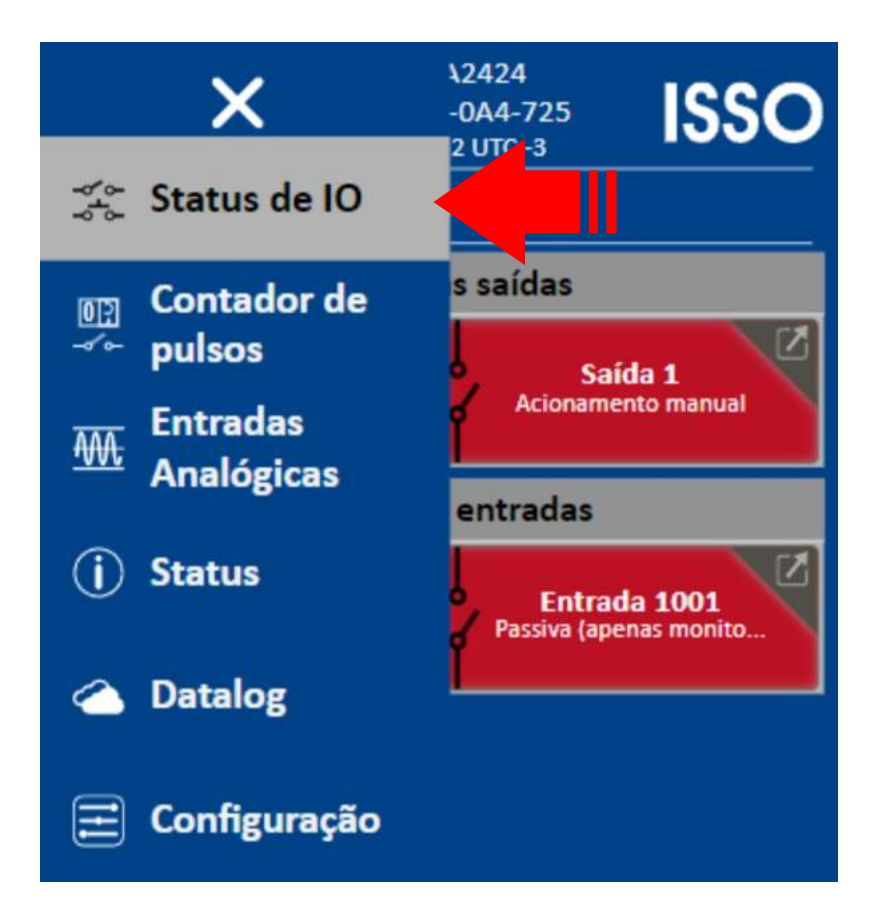

Na página de **Status de IO** são apresentados informações dos estados das entradas e saídas (input e output – IO) do analisador **ISSO**.

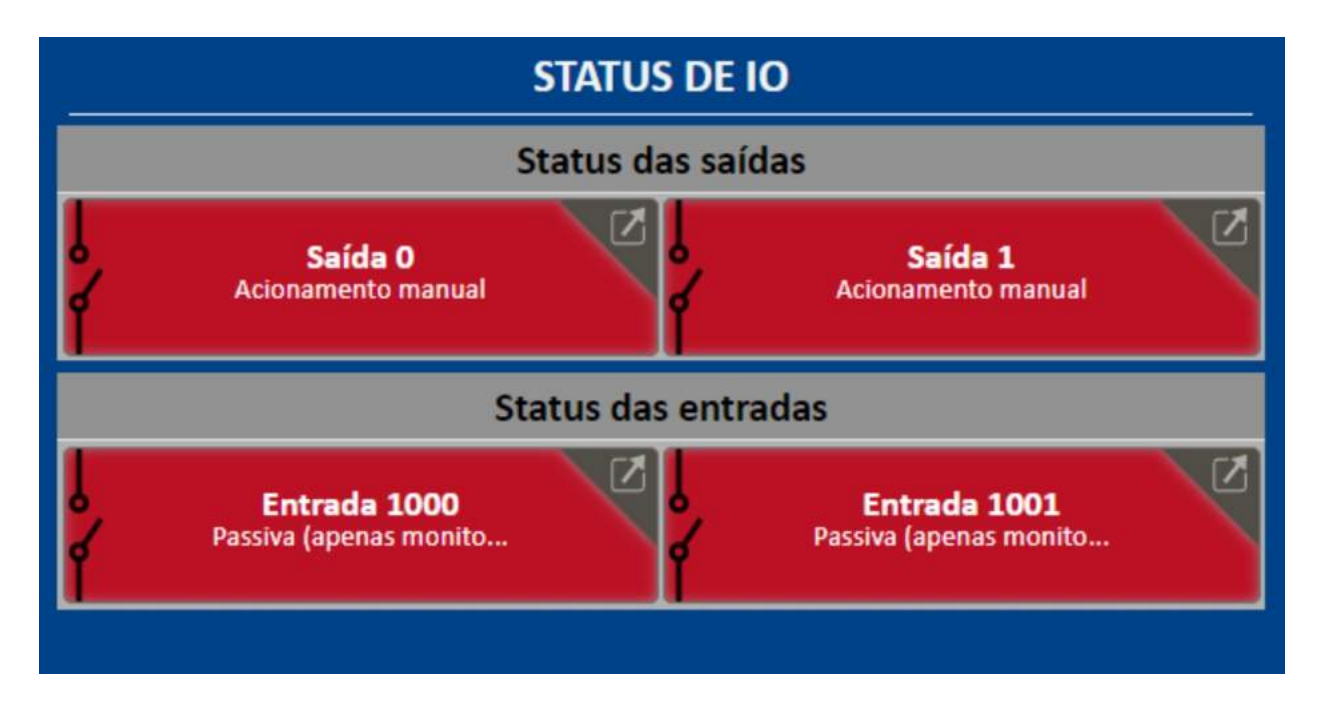

## Contador de pulsos

Para acessar a página de **Contador de pulsos**, clique em **Contador de pulsos** no menu lateral.

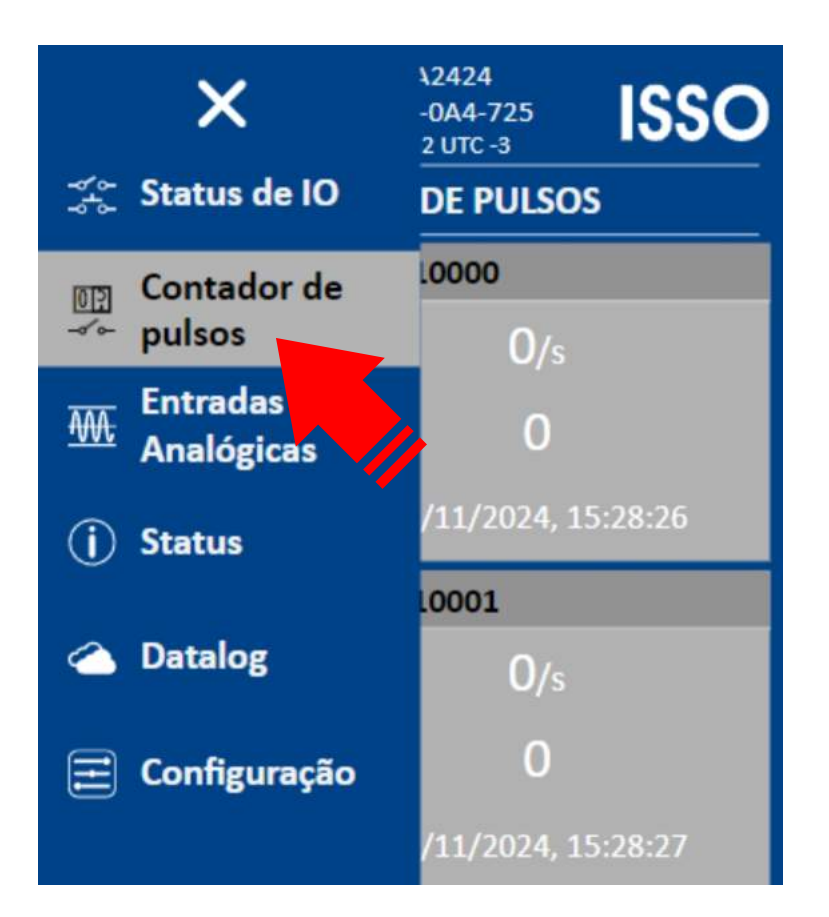

Na página de **Contador de pulsos** são apresentados dados de status sobre as entradas pulsadas. Diferentemente de sua respectiva aba de configuração, somente o monitoramento de dados está disponível nesta aba.

|                             | Porta 10000          |  |  |  |  |  |  |
|-----------------------------|----------------------|--|--|--|--|--|--|
| Fluxo instantâneo 0/s       |                      |  |  |  |  |  |  |
| Contagem total              | 0                    |  |  |  |  |  |  |
| Ultimo reset da<br>contagem | 26/11/2024, 15:28:26 |  |  |  |  |  |  |
| Porta 10001                 |                      |  |  |  |  |  |  |
| Fluxo instantâneo           | <b>0</b> /s          |  |  |  |  |  |  |
| Contagem total              | 0                    |  |  |  |  |  |  |
|                             |                      |  |  |  |  |  |  |

### Entradas analógicas

Para acessar a página de **Entradas analógicas**, clique em **Entradas analógicas** no menu lateral.

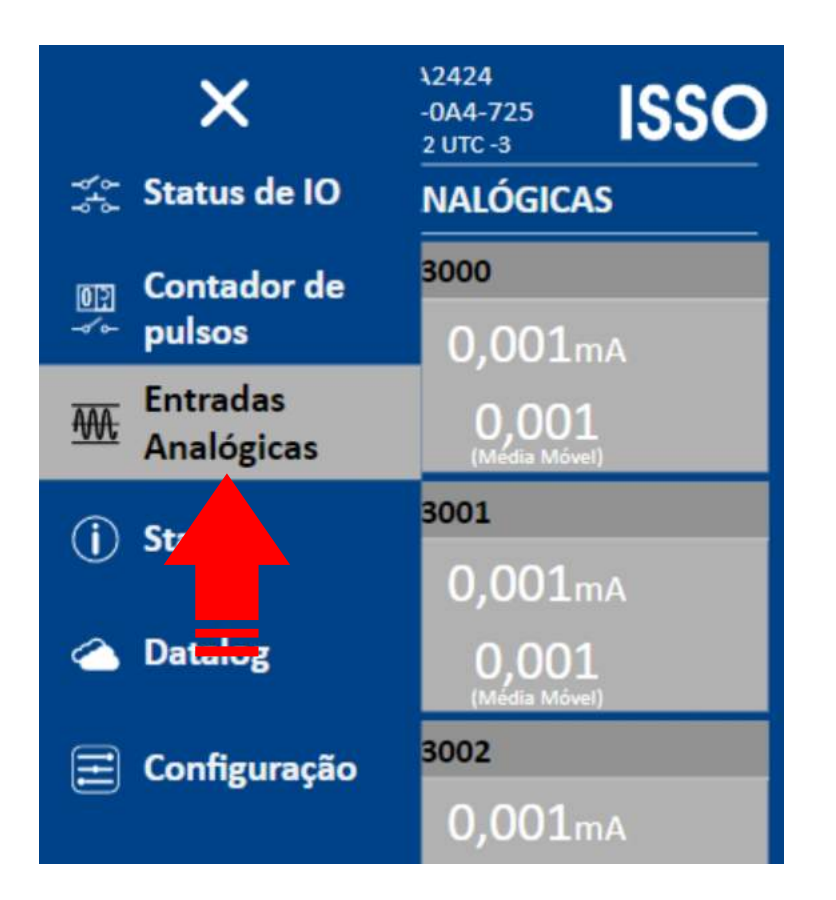

Na página de **Entradas analógicas** são apresentados dados de status sobre as entradas analógicas. Diferentemente de sua respectiva aba de configuração, somente o monitoramento de dados está disponível.

| ENTRADA                                 | ENTRADAS ANALÓGICAS    |  |  |  |  |  |  |  |
|-----------------------------------------|------------------------|--|--|--|--|--|--|--|
| Po                                      | Porta 3000             |  |  |  |  |  |  |  |
| Valor Sensor                            | <b>0,001</b> mA        |  |  |  |  |  |  |  |
| Valor Convertido 0,001<br>(Média Môvel) |                        |  |  |  |  |  |  |  |
| Po                                      | rta 3001               |  |  |  |  |  |  |  |
| Valor Sensor                            | <b>0,001</b> mA        |  |  |  |  |  |  |  |
| Valor Convertido                        | 0,001<br>(Média Móvel) |  |  |  |  |  |  |  |
| Po                                      | rta 3002               |  |  |  |  |  |  |  |
| Valor Sensor                            | <b>0,001</b> mA        |  |  |  |  |  |  |  |
| Valor Convertido                        | 0,001<br>(Media Móvel) |  |  |  |  |  |  |  |

## Datalog

Para acessar a página **Datalog**, clique em **Datalog** no menu lateral.

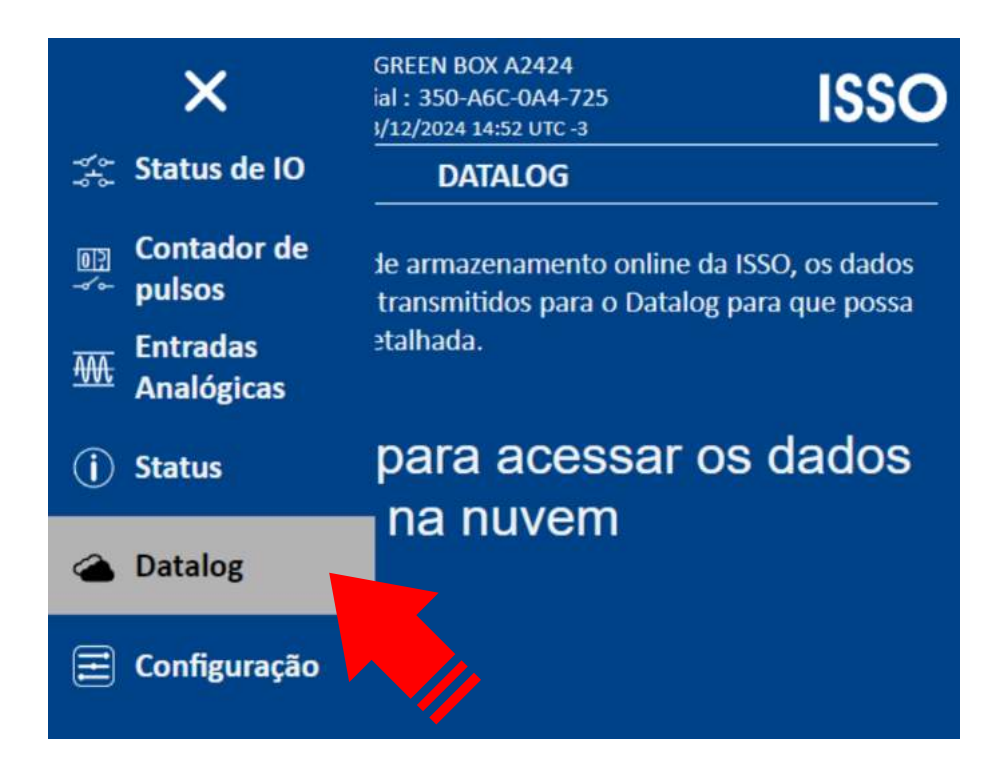

Na página de **Datalog**, está disponível um link de acesso ao sistema em nuvem **DATALOG**, onde você fará a maior parte da análise remota de dados após a instalação.

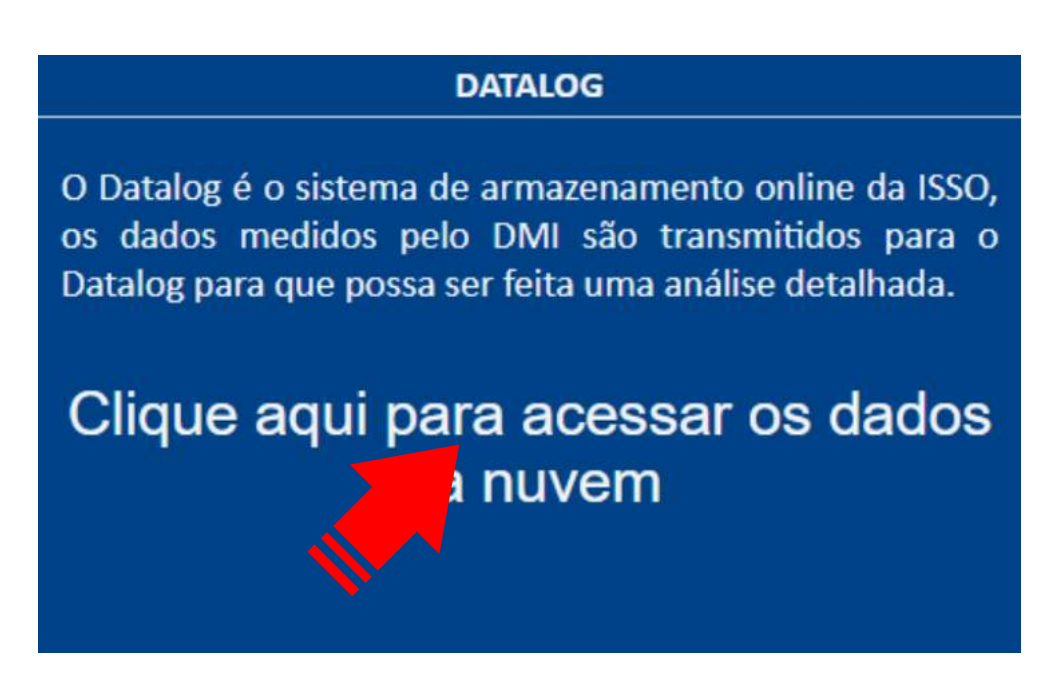

Após acessar o link acima, você será solicitado a fazer login na sua conta **ISSO** para prosseguir (a menos que você já tenha feito o login anteriormente).

Aqui, você utilizará as mesmas credenciais usadas durante o processo de ativação do produto e ao acessar a página de sua conta, como visto anteriormente.

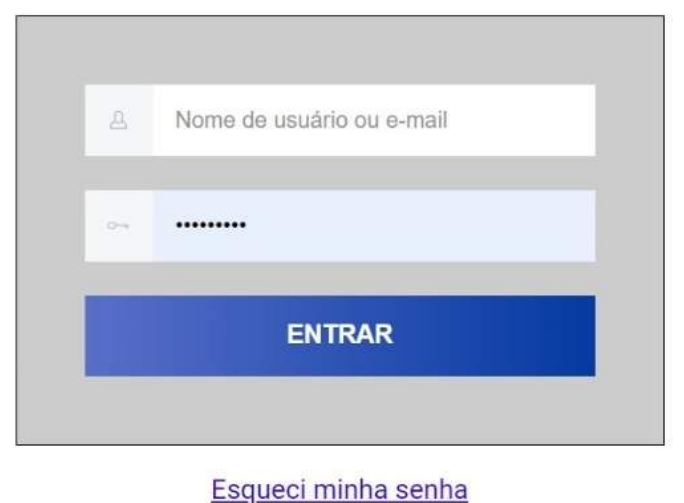

Esqueci minina senina

Após fazer login em sua conta, você será recebido com a página a seguir:

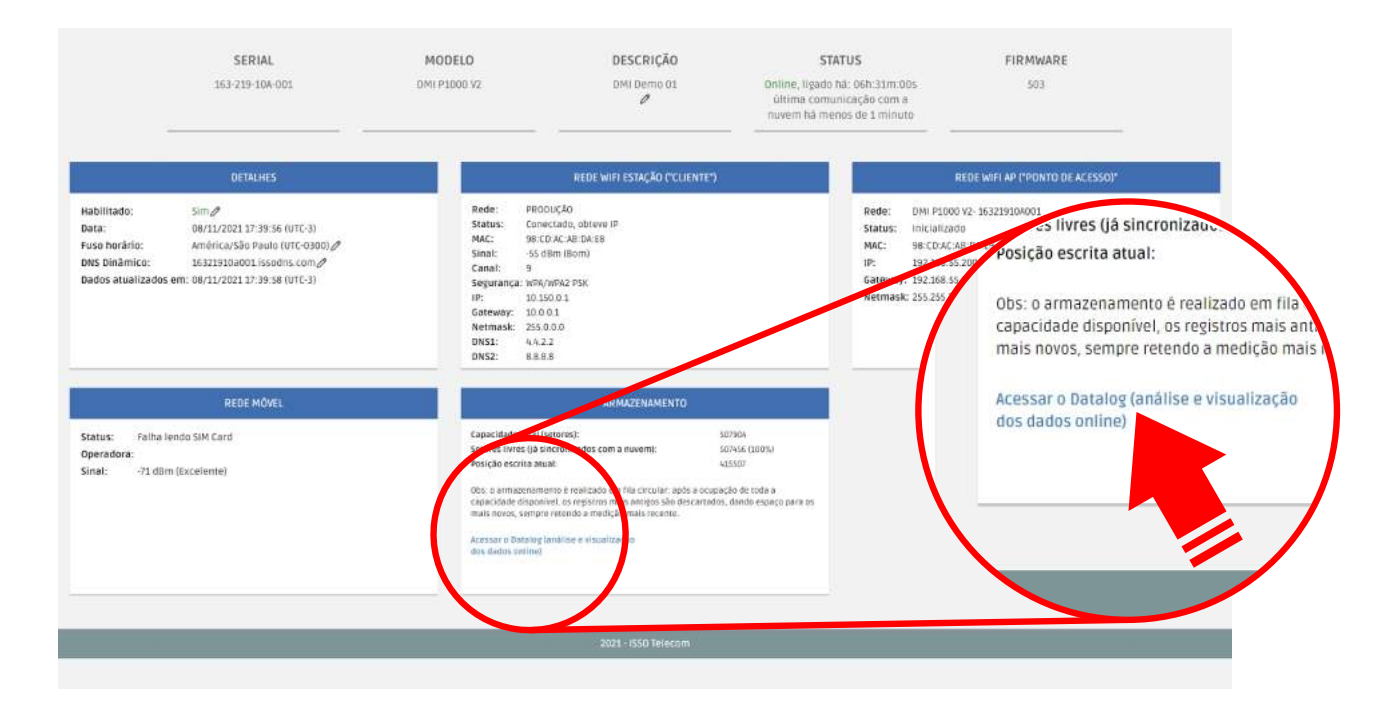

Ao acessar o link destacado acima, você será direcionado para o sistema em nuvem **DATALOG**, onde os dados coletados e analisados são armazenados e feitos disponíveis para análise remota.

Você será recebido com uma página semelhante a esta:

| ISSO                                                                                                    | Ferramen                                                                                                    | tas Si                 | porte              |                                         |                      |                    |                                          |                     |                                   |                                        | D                               | emonstração de Energia V2                                                                                                    |           | 0 |
|----------------------------------------------------------------------------------------------------|----------------------------------------------------------------------------------------------------|------------------------|--------------------|-----------------------------------------|----------------------|--------------------|------------------------------------------|---------------------|-----------------------------------|----------------------------------------|---------------------------------|----------------------------------------------------------------------------------------------------|-----------|---|
| elemetria Inst.                                                                                                    | Telemetria                                                                                                    | Harmônicas             | Análise            | Consumo                                 | Concessionária.      | I                  | njeção                                   | Geração Fotov.      | Carga ge                          | ral Perfil de                          | carga                           | Configuração                                                                                                    |           |   |
|                                                                                                    |                                                                                                    |                        |                    |                                         | 19 novos alertas ide | ntificad           | dos nas últin                            | nas 72 horas        |                                   |                                        |                                 | Notificações                                                                                                    |           |   |
|                                                                                                    | ID da Medição                                                                                                    |                        |                    | Registro mais recente do DMI            |                      |                    | Registros sincronizados com a nuvern Ten |                     |                                   | Tempo es                               | mpo estimado para sincronização |                                                                                                    |           |   |
|                                                                                                    | Analise Bidirecional                                                                                                    |                        | 14                 | 14/11/2024 10:18:51 (-3H UTC)           |                      |                    | 100%                                     |                     |                                   | 1                                      | N,                              | /D                                                                                                    |           |   |
|                                                                                                    | Frequência mes                                                                                                    | iida 🔘                 | Tensões conectadas | sdas 🕜 Afundamento de tensão<br>C A B C |                      | 0                  | Elevação Tem                             | porária de Tensão 🔘 | Sequéncia de                      | éncia de fase - Tensões Ø Sequência de |                                 | ncia de fase - Correntes 🛛 🖉                                                                                                    |           |   |
| 0                                                                                                    | 60.03Hz                                                                                                    |                        | 8                  |                                         |                      |                    | A B C Pr                                 |                     | Po                                | sitiva                                 |                                 | Positiva                                                                                                    |           |   |
| EXEMPT Number   Supple   Supple   Consume Concessionária.   Integão Geração Potov.   Carga geral e Perfil de carga Configuração     Edemetria Inst.   Telemetria   Harmónicas   Análise   Consumo Concessionária.   Integão Geração Potov.   Carga geral   Perfil de carga   Configuração              19 novos eletras identificados nas allimas 72 horas           metro estimado para sincenização           metro estimado para sincenização             Mariase Bidiracional         H/11/12024 10:18:51 (-3H UTC)         100%         H/0         Hordrayem          metro estimado para sincenização          metro estimado para sincenização             Vintree           No Cardo e treades           Audamendo de treados           Revolução treades consentados             Vintree           Nacional           Nucleavel           Nucleavel           Postove           Postove           Postove           Postove           Postove           D.16 %         Correente geral           D.18 %         Sea 8           Sea 8           Sea 8 |                                                                                                    |                        |                    |                                         |                      |                    |                                          |                     |                                   |                                        |                                 |                                                                                                    |           |   |
|                                                                                                    | Every mentals Suporte   emetria Inst. Telemetria Harmónicas Análise   ID da Medição Analise Bidirecional Frequência medida Tensões conectad   Frequência medida Ø Tensões conectad   FOO 03H2 A B |                        |                    |                                         | são fase-neutro      | 0                  | Ter                                      | isão fase-fase      | 0                                 | Corrente geral                         | ļ.                              | Ø Desequilibrio                                                                                                    | /         | 0 |
| Diagrama Fasorial<br>Fase A<br>VAAC 0.0° Φ 37.9°                                                                                                    |                                                                                                    | 2                      | 221,8V             |                                         | 3                    | 83,7V<br>Fases A-B |                                          | 40,35A              | }                                 | 0,18%<br>Desequilibrio de Tensão (F    | asorial)                        |                                                                                                    |           |   |
|                                                                                                    | • • v                                                                                                    | Fase<br>A-84 -119.9° ( | B<br>P 25.7°       | 3                                       | 21,5V<br>Fase B      |                    |                                          | 84,1V<br>Fases B-C  |                                   | Fase 8<br>44,3A                        |                                 | 0,16%<br>Desequilibrio de Tensão (Ar                                                                                                    | nplitude) |   |
|                                                                                                    | Fase C       VA-c4-239.8° Φ     29.2°                                                                                                    |                        | 222,2V             |                                         | 384,8V<br>Faces C-A  |                    | Fase C<br>16,38A<br>Neutro Calculado     |                     | 23,39<br>Desequilíbrio de Corrent |                                        | te (Amplitude)                  |                                                                                                    |           |   |
|                                                                                                    |                                                                                                    |                        |                    | Con                                     | ente bidirecional    | 0                  | Corre                                    | nte Fotovoltaica    | Ø                                 |                                        |                                 | Contra Contra Cont |           |   |
|                                                                                                    |                                                                                                    |                        |                    |                                         | 28,8A                |                    |                                          | 22,8A               |                                   |                                        |                                 |                                                                                                    |           |   |
|                                                                                                    |                                                                                                    |                        |                    |                                         | Fase 8               |                    |                                          | Fase B              |                                   |                                        |                                 |                                                                                                    |           |   |

Neste ponto, seu analisador **ISSO** já terá baixado todos os programas necessários para sua funcionalidade e também criado automaticamente um dashboard padrão, onde seus dados serão organizados em gráficos e widgets.

Este dashboard (assim como os widgets e gráficos apresentados nele) pode ser reorganizado, modificado, excluído e/ou substituído posteriormente pelo usuário por meio das ferramentas e recursos de personalização oferecidos ao usuário.

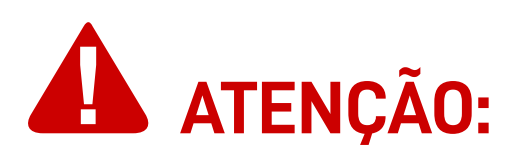

Lembre-se que você pode acessar o **DATALOG** a qualquer momento e em qualquer lugar fazendo login em sua conta **ISSO**, através de nosso site: *www.isso.digital*.

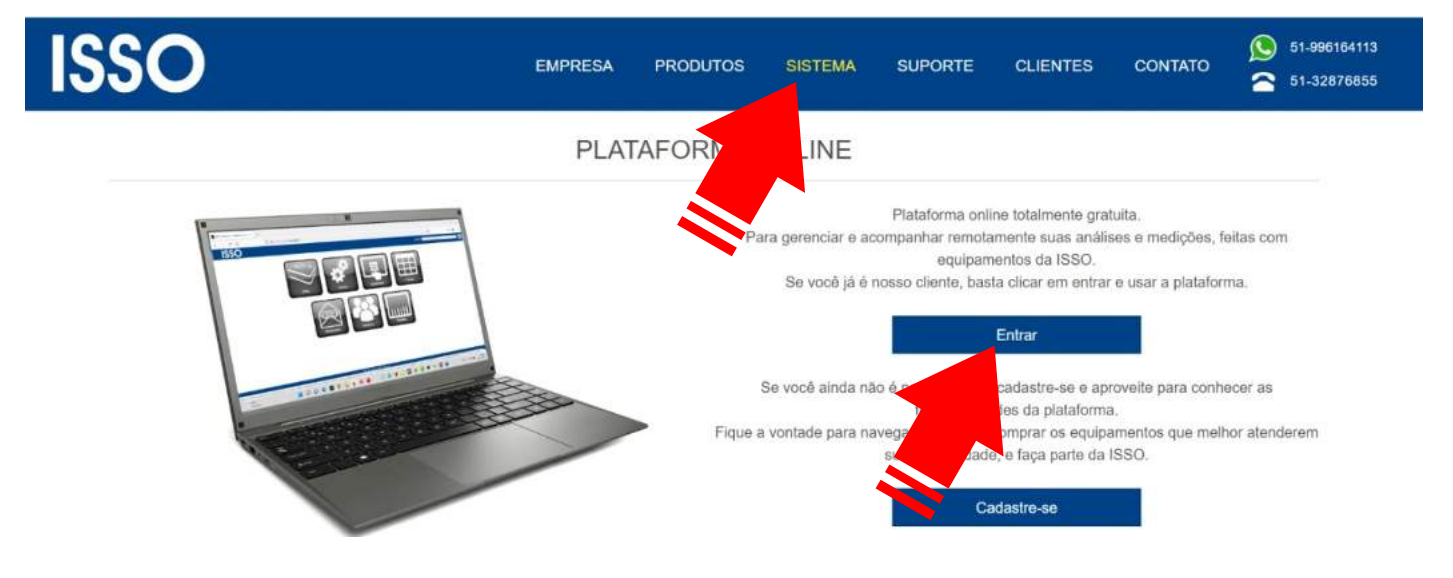

## Considerações finais

Isso conclui o conteúdo deste manual do usuário.

Depois de seguir essas etapas, você estará pronto para usar seu analisador **ISSO** em todo o seu potencial.

Se você adquiriu mais de um produto **ISSO** de linhas diferentes, por favor consulte também seus manuais do usuário respectivos, pois eles podem conter informações adicionais ou diferentes para determinados modelos que foram omitidas neste documento.

Se você ainda tiver dúvidas ou quiser saber mais sobre nossos produtos e serviços, ou gostaria de nos fornecer feedback, não hesite em nos contatar a qualquer momento através de nosso site em *www.isso.digital*, por telefone, WhatsApp ou e-mail.

#### **Obrigado por escolher a ISSO!**

# ISSO

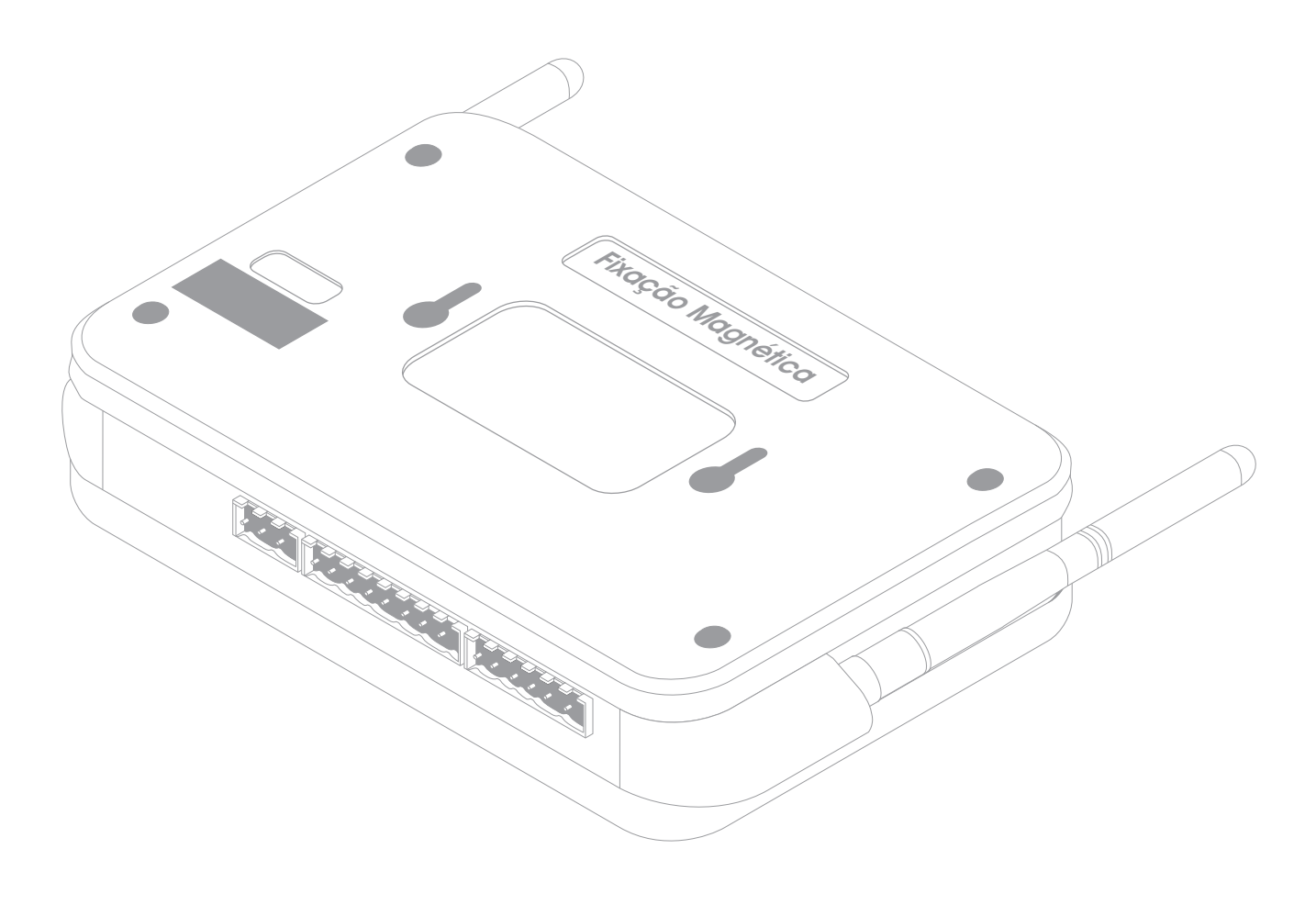

#### ISSO

Venâncio Aires – 95800-00 Rio Grande do Sul, Brasil

#### E-mail:

suporte@isso.digital comercial@isso.digital

#### **Telefone (Suporte):**

(51) 3287-6790 (51) 99733-1172 🕓

#### **Telefone (Comercial):**

(51) 3287–6855 (51) 99616–4113 🔊